## คำนำ

สำนักงานศูนย์เทคโนโลยีสารสนเทศและการสื่อสาร มหาวิทยาลัยธรรมศาสตร์ ได้เปิดให้บริการ ระบบ TU-Moodle อย่างเป็นทางการในภาคเรียนที่ 1 ปีการศึกษา 2549 ในช่วงเวลาที่ผ่านมา มีอาจารย์ และนักศึกษาของ มธ. สามารถใช้ระบบเป็นตัวกลางการเรียนการสอนผ่านระบบอินเทอร์เน็ต

ปัจจุบันมีจำนวนรายวิชาวิชา อาจารย์ และนักศึกษามี่ใช้บริการเพิ่มมากขึ้น เพื่อให้การใช้งาน ระบบมีความเสถียรภาพมากขึ้น สำนักงานศูนย์เทคโนโลยีสารสนเทศและการสื่อสาร มหาวิทยาลัยธรรมศาสตร์ จึงได้ทำการปรับปรุง Version ของระบบ Moodle จาก 3.5 เป็น 3.8 เพื่อให้ ระบบสามารถให้บริการอาจารย์ และนักศึกษามหาวิทยาลัยธรรมศาสตร์ได้มีประสิทธิภาพมากขึ้น

นางนีรวัลย์ สีทอง

สำนักงานศูนย์เทคโนโลยีสารสนเทศและการสื่อสาร มหาวิทยาลัยธรรมศาสตร์

## สารบัญ

| 1. TU MOODLE คือ                                  | 2  |
|---------------------------------------------------|----|
| 2. การเข้าสู่ระบบ                                 | 2  |
| 3. การเข้าสู่ระบบบทเรียนรายวิชา TU MOODLE         | 2  |
| 4. ส่วนประกอบหน้าแรกของ TU MOODLE                 | 3  |
| 5. การแก้ไขข้อมูลส่วนตัว                          | 4  |
| 6. กรณีลีมรหัสผ่าน                                | 7  |
| 7. การออกจากระบบ                                  | 7  |
| 8. การจัดการรายวิชา                               | 7  |
| 8.1 การสร้างรายวิชาใหม่                           | 7  |
| 8.2 การจัดการรายวิชา                              | 15 |
| Navigator                                         | 16 |
| บล็อกทั่วไป                                       | 16 |
| 8.3 การอนุญาตเข้าเรียนในรายวิชา                   | 18 |
| 8.4 การแก้ไขรายวิชา                               | 19 |
| 9. การเพิ่มแหล่งข้อมูลในรายวิชา                   | 20 |
| แหล่งข้อมูล                                       | 20 |
| หลายไฟล์ (Folder)                                 | 23 |
| กรอบคำอธิบายหรอป้ายประกาศ (Label)                 | 25 |
| หน้าเพจ (Page)                                    | 27 |
| Link URL (URL)                                    | 29 |
| 10. การเพิ่มกิจกรรมในรายวิชา                      |    |
| การบ้าน (Assignment)                              | 31 |
| การตรวจสอบรายชื่อนักศึกษาที่ส่งงาน และการให้คะแนน |    |

# สารบัญ (ต่อ)

## หน้า

| กิจกรรมห้องสนทนา           | 37 |
|----------------------------|----|
| กิจกรรมกระดานเสวนา (Forum) | 40 |
| กิจกรรมอภิธานศัพท์         | 43 |
| โพลล์ (Choice)             | 49 |

# คู่มือการใช้งานระบบ TU Moodle (สำหรับอาจารย์)

ระบบบริหารจัดการการเรียนการสอนออนไลน์ หรือ LMS (Learning Management System) เป็นระบบ จัดการการเรียนการสอนที่มีหน้าที่ในการบริหารจัดการข้อมูลของผู้เรียน ผู้สอน โครงสร้างเนื้อหา หลักสูตร และ ข้อสอบ รวมทั้งการติดตามความก้าวหน้าและประเมินผลผู้เรียน ตลอดจนการจัดการในด้านการสร้างปฏิสัมพันธ์ ระหว่างผู้เรียนกับผู้สอน ผู้สอนสามารถสร้างรายวิชาโดยบรรจุเนื้อหา กิจกรรม การสร้างแบบทดสอบ สื่อการสอน จัดการสภาพแวดล้อมทางการเรียน และจัดเก็บบันทึกข้อมูลการเรียนของผู้เรียนด้วยตนเอง เพื่อที่ผู้สอนจะสามารถ นำไปวิเคราะห์เพื่อติดตามและประเมินผลการเรียนการสอนในรายวิชาได้ ผู้เรียนสามารถศึกษาเนื้อหา และทำ กิจกรรมต่างๆ ตามที่ผู้สอนสร้างไว้ นอกจากนั้น ผู้สอนและผู้เรียนยังสามารถติดต่อสื่อสารกันได้ผ่านทางเครื่องมือ สื่อสารที่ระบบจัดไว้ให้ เช่น ข่าวประกาศ, อีเมล, ห้องสนทนา และ กระดานเสวนา เป็นต้น

LMS ที่ได้รับความนิยมอย่างแพร่หลายและเป็นซอฟต์แวร์ Open Source ซึ่ง ปัจจุบัน Moodle ได้มี ผู้นำไปใช้งานทั่วโลกกว่า 120 ภาษา ใน 231 ประเทศ โดยเว็บไซต์หลักคือ http://moodle.org

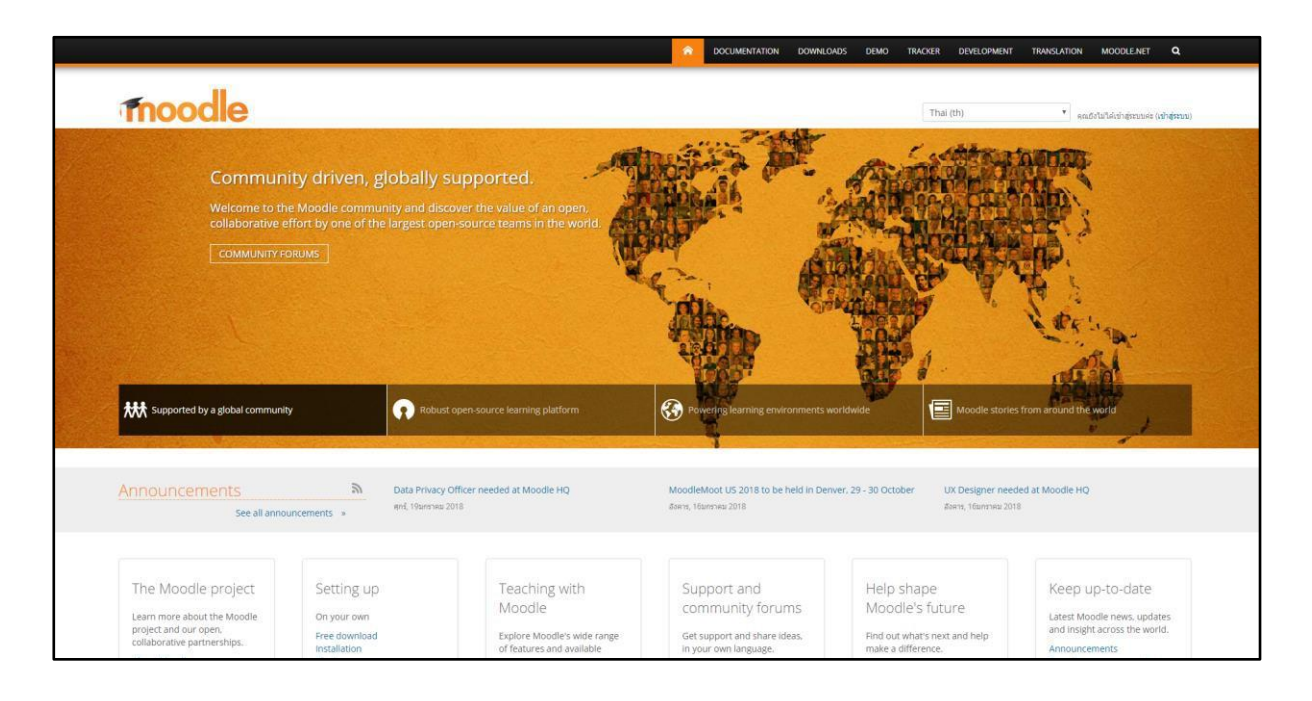

และในเวอร์ชันปัจจุบันมีการเพิ่มคุณสมบัติในการใช้งาน ดังนี้

- 1. มีการปรับปรุงการแสดงผลที่ดีขึ้นสำหรับผู้ใช้ มีตัวหนังสือและภาพไอคอนที่ชัดเจน
- 2. สนับสนุนการสร้าง Content ประเภท Video ได้สะดวกมากขึ้น

 การจัดการผู้ใช้ที่มีประสิทธิภาพมากขึ้น สามารถค้นหากรองและแก้ไขหรือลบผู้เรียนที่ลงทะเบียน เรียนด้วยตัวเองจากหน้าจอ

4. รองรับการใช้งานบนอุปกรณ์พกพาได้ดียิ่งขึ้น

## 1. TU Moodle คือ

TU Moodle คือ ระบบบริหารจัดการการเรียนการสอนผ่านเครือข่ายที่สนับสนุนให้อาจารย์ และคณาจารย์ ทุกคนเข้ามาใช้เพื่อการเรียนการสอน โดยอาจารย์สามารถเข้าไปเพิ่มเนื้อหาบทเรียนในรายวิชาและกิจกรรมต่าง ๆ เช่น แบบฝึกหัด แบบทดสอบ ห้องสนทนา กระดานถาม-ตอบ รวมทั้งใช้เป็นเครื่องมือในการติดต่อสื่อสารระหว่าง อาจารย์กับอาจารย์ในรายวิชาต่าง ๆ ได้ด้วยตนเอง

## 2. การเข้าสู่ระบบ

อาจารย์สามารถเข้าสู่ระบบ TU Moodle ได้ที่ https://moodle.tu.ac.th/

## 3. การเข้าสู่ระบบบทเรียนรายวิชา TU Moodle

อาจารย์สามารถเข้าใช้งานระบบด้วย Username และ Password เดียวกับ email ของมหาวิทยาลัย การเข้าสู่ระบบทำได้โดยไปที่ หน้าแรก TU Moodle ใส่ Username และ Password แล้วคลิกที่ปุ่มเครื่องหมาย > ดังรูป

| 🗍 https://moodle.tu.ac.th 🖾 neelawan@tu.ac.th |                            |
|-----------------------------------------------|----------------------------|
| TU MOODLE<br>THAMMASAT UNIVERSITY             | 💄 ซึ่อนู่ใช้ 🔒 รหัสเม่าน 🗲 |
| тบ-MOODLE รายวัชาทั้งหมด Thai (th) ♥          | ٩                          |

รูปที่ 1 แสดงการเข้าสู่ระบบ

สำหรับการเข้าสู่ระบบในครั้งแรก อาจารย์จะยังไม่สามารถสร้างรายวิชาได้ หากอาจารย์ต้องการสร้างรายวิชา

ให้แจ้งมายังผู้ดูแลระบบ เพื่อทำการเปิดสิทธิให้สามารถสร้างรายวิชาในระบบได้ โดยช่องทางดังนี้

กรณีที่อาจารย์เข้าใช้ระบบครั้งแรก และต้องการเพิ่มรายวิชาใหม่ในระบบ TU Moodle ให้อีเมลไปที่

e-mail: <u>neelawan@tu.ac.th</u> หรือ โทร. (82) 1963 โดยส่งข้อมูลตามรายละเอียดดังนี้

- O email: username@tu.ac.th
- ชื่อนามสกุลของอาจารย์ที่รับผิดชอบวิชานั้น
- ชื่อคณะที่ต้องการเก็บรายวิชา
- ชื่อวิชา และรหัสวิชา ใช้ภาษาไทย หรืออังกฤษก็ได้

4. ส่วนประกอบหน้าแรกของ TU Moodle

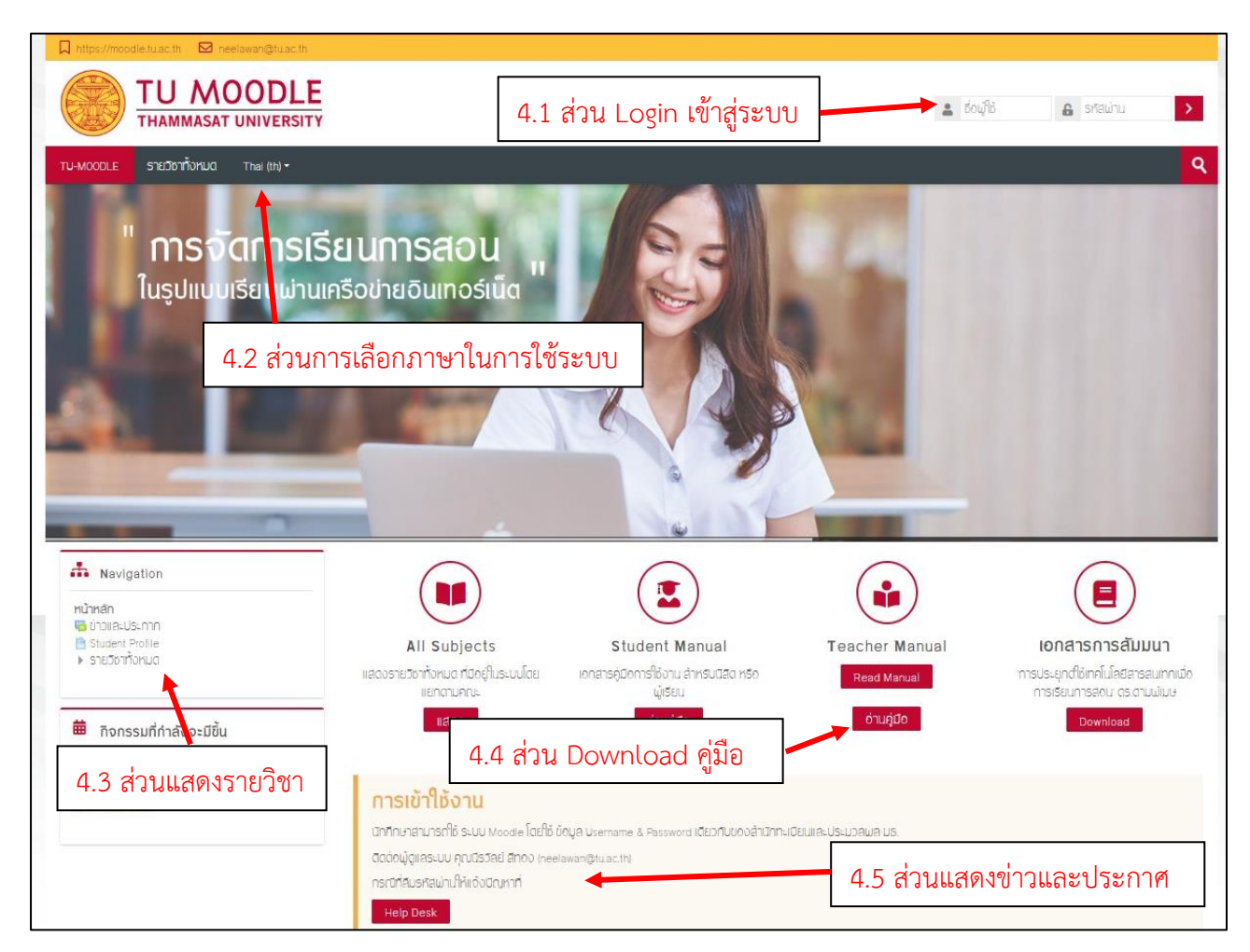

รูปที่ 2 แสดงส่วนประกอบหน้าแรกของ TU Moodle

รายละเอียดของส่วนประกอบต่าง ๆ ที่สำคัญของระบบมีดังนี้

- 4.1 ส่วนการ Login เป็นส่วนที่ใช้เข้าสู่ระบบ TU Moodle
- **4.2 ส่วนการเลือกภาษาในการใช้ระบบ** ในส่วนนี้อาจารย์สามารถเลือกภาษาที่จะใช้ในการแสดงผลในระบบ TU Moodle ได้
- **4.3 ส่วนแสดงรายวิชาในระบบ** ในส่วนนี้จะแสดงรายวิชาที่มีอยู่ในระบบ โดยแสดงผลแบ่งเป็นคณะ และปี การศึกษา
- 4.4 ส่วน Download คู่มีอเอกสาร ในส่วนนี้จะแสดงคู่มือ และเอกสารสรุปรายงานต่าง ๆ เกี่ยวกับระบบ
- **4.5 ส่วนแสดงข่าวและประกาศ** ในส่วนนี้จะแสดงประกาศข่าวล่าสุดเกี่ยวกับระบบให้กับอาจารย์และ นักศึกษาได้ทราบถึงความเคลื่อนไหวที่จะมีขึ้น

## 5. การแก้ไขข้อมูลส่วนตัว

เมื่ออาจารย์ทำการเข้าสู่ระบบแล้ว จะปรากฏชื่อของอาจารย์ที่มุมบนขวาของระบบ โดยอาจารย์สามารถดู รายละเอียดเกี่ยวกับผู้ใช้ได้ดังนี้

- 5.1 My Moodle แสดงรายวิชาที่อาจารย์เปิดสอนในระบบ
- 5.2 ประวัติส่วนตัว แสดงประวัติส่วนตัว
- 5.3 คะแนน แสดงคะแนน
- 5.4 ข้อความ สามารถส่งข้อความ หรือสอบถามระหว่างอาจารย์นักศึกษาได้
- 5.5 ค่าที่ต้องการ เป็นการกำหนดการของระบบที่สามารถปรับค่าได้ เช่น การแสดง ภาษา บัญชีสมาชิก เป็น ต้น
- 5.6 ออกจากระบบ

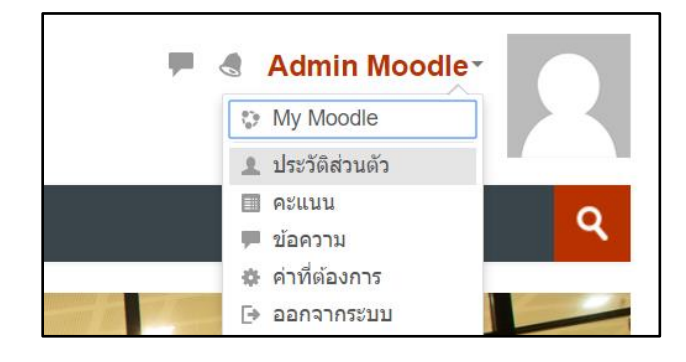

รูปที่ 3 แสดงรายละเอียดเกี่ยวกับผู้ใช้งานระบบ

หากอาจารย์ต้องการแก้ไขข้อมูล เช่น ชื่อ นามสกุล ให้คลิกชื่อของตนเองที่มุมบนขวา จะแสดงเมนูให้อาจารย์ เลือกที่เมนู "ประวัติส่วนตัว" ดังรูป

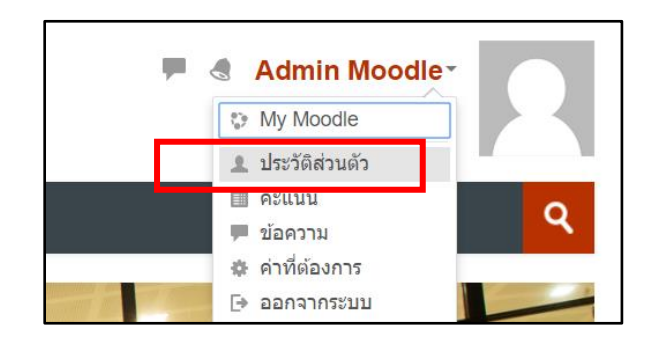

รูปที่ 4 แสดงเมนู "ประวัติส่วนตัว"

เมื่อคลิกที่เมนู "ประวัติส่วนตัว" จะปรากฏหน้าจอแสดงรายละเอียดของอาจารย์ หากต้องการแก้ไขข้อมูล ส่วนตัว ให้คลิกที่เมนู "แก้ไขข้อมูลส่วนตัว" ดังรูป

| บันทึกการใช้งานเว็บไซต์ของวันนี้<br>วันชื่ออารใช้เวเมล็มนั้นมาอ |
|-----------------------------------------------------------------|
| วันเรืออารให้งานอื่นนั้ งานอ                                    |
|                                                                 |
| โครงสร้างรายงาน                                                 |
| รายงานแบบสมบูรณ์                                                |
| <b>ដតិ</b> ពិ                                                   |
| Browser sessions                                                |
| Grades overview                                                 |
| จะแบบที่ได้                                                     |
|                                                                 |

รูปที่ 5 แสดงเมนู "แก้ไขข้อมูลส่วนตัว"

เมื่อคลิกที่เมนู "แก้ไขข้อมูลส่วนตัว" จะปรากฏหน้าจอให้ทำการแก้ไขรายละเอียด เมื่อแก้ไขข้อมูลส่วนตัว เรียบร้อยแล้ว ให้คลิก "อัพเดทประวัติส่วนตัว" ดังรูป

|                               |                          |                                                                | ▶ ขยายทั้ง          |
|-------------------------------|--------------------------|----------------------------------------------------------------|---------------------|
| ∗ ทั่วไป                      |                          |                                                                |                     |
| ชื่อผู้ใช้ 🕐                  | admin                    |                                                                |                     |
| เลือกวิธีการอนุมัติ 🕐         | Manual accounts          |                                                                |                     |
| บัญชีที่ถูกระงับ 🕐            |                          |                                                                |                     |
|                               | รหัสผ่านนี้ประกอบด้วย มี | 8 ตัวอักษร                                                     |                     |
| รหัสผ่านใหม่ 🕐                | Click to enter text 🖍    | Q                                                              |                     |
| Sign out everywhere ⑦         | User services: Vide      | eo service                                                     |                     |
| บังดับให้เปลี่ยนรหัสผ่าน<br>@ |                          |                                                                |                     |
| ชื่อ *                        | Admin                    | ข้อขอ สื่อ ขอขสถอ และอีเขอ ไปควรเปลี่ยน                        | ]                   |
| นามสกล *                      | woodie                   | ขอมูถ ขอ ผเมสกุล และอเมส เมศาวริปิตอน<br>คุณคุม ส่ ฉุ ม จ เ มี |                     |
| តីបេត *                       |                          | เหเชตามทมหาวทยาลยกาหนดเทานน                                    |                     |
| แสดงอีเนอ (?)                 | แสดงอีเบล                | *                                                              |                     |
| 2 W 20                        | Bangkok                  |                                                                |                     |
| 10110                         | Langhon                  |                                                                |                     |
| <sup>r</sup> รูปภาพสวนดัว     |                          |                                                                |                     |
| รูปปัจจุบัน                   | ไม่มี                    | v                                                              |                     |
| ภาพใหม่ 🕐                     | กา                       | รีเพมรูปภาพสวนตว                                               | ม่จำกัด, จำนวนไฟล์แ |
|                               | > () ไฟล์                |                                                                |                     |
|                               |                          |                                                                |                     |
|                               |                          |                                                                |                     |
|                               |                          | ท่านสามารถลากและวางไฟล์นี้ที่นี่หากต้องการเพิ่ม                |                     |
|                               | Accepted file types:     |                                                                |                     |
| คำบรรยายภาพ                   |                          | a wen gu the theâ thâ thủ raâ raất                             |                     |
| . ເວຍສື່ວນທີ່ມນສີນ            |                          |                                                                |                     |
| ว เยบอเพมเตม                  |                          |                                                                |                     |
| ความสนใจ                      |                          |                                                                |                     |
|                               |                          |                                                                |                     |
| ไม่บังคับ                     |                          |                                                                |                     |

รูปที่ 6 แสดงหน้าจอการแก้ไขรายละเอียดข้อมูลส่วนตัว

#### 6. กรณีลืมรหัสผ่าน

อาจารย์ที่ลืมรหัสผ่านให้แจ้งข้อมูลมาที่ระบบ Helpdesk ของมหาวิทยาลัยธรรมศาสตร์ ได้ที่ http://helpdesk.tu.ac.th/login.php

#### 7. การออกจากระบบ

เมื่ออาจารย์ใช้งานระบบ TU Moodle เรียบร้อยแล้ว ควรออกจากระบบ โดยคลิกเลือกที่ชื่อของตนเองที่มุม บนขวา แล้วเลือก "ออกจากระบบ" ดังรูป

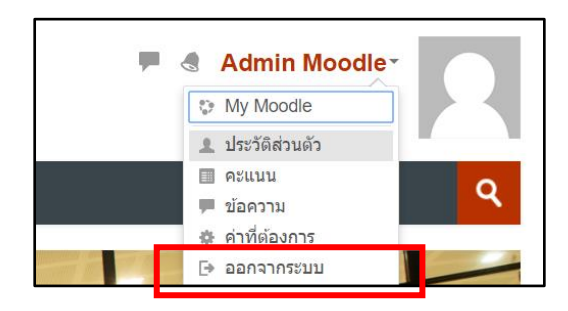

รูปที่ 7 แสดงเมนู "ออกจากระบบ"

### 8. การจัดการรายวิชา

8.1 การสร้างรายวิชาใหม่ กรณีที่อาจารย์ได้รับสิทธิ์ให้สามารถเพิ่มรายวิชาได้เอง อาจารย์สามารถ ดำเนินการได้โดย เลื่อนลงไปยังท้ายสุดของเว็บไซต์ในส่วนของ รายวิชาทั้งหมด จากนั้นเลือกเข้าไปที่ Faculty ที่อาจารย์สังกัด และเลือก Academic Year ที่จะสร้างรายวิชา

| รายวิชาทั้งหมด                                   |
|--------------------------------------------------|
|                                                  |
| ) วิชาศึกษาทั่วไป มธ. / General Education TU     |
| Chulabhorn International College of Medicine     |
| ▶ Faculty of Law                                 |
| ▹ Faculty of Business School                     |
| ▹ Faculty of Political Science                   |
| ▹ Faculty of Economics                           |
| Faculty of Social Administration                 |
| ▶ Faculty of Liberal Arts                        |
| Faculty of Science and Technology                |
| ▹ Faculty of Journism and Mass Communication     |
| Faculty of Sociology and Anthropology            |
| ▹ Faculty of Engineering                         |
| ▶ Faculty of Medicine                            |
| ▶ Faculty of Dentistry                           |
| ▹ Faculty of Allied Health Sciences              |
| ▹ Faculty of Nursing                             |
| Faculty of Architecture and Planning             |
| Faculty of Fine and Applied Arts                 |
| Sirindhorn International Institute of Technology |
| ▶ Faculty of Public Health                       |
| ອຸດກິມເສັນ                                       |

รูปที่ 8 แสดงเมนู "ดูเพิ่มเติม"

จากนั้นระบบจะแสดงหน้าจอ และมีปุ่ม "เพิ่มรายวิชา" ดังรูป

| ประเภทของรายวิชา:<br>BBA / Academic Year 2018 |               |
|-----------------------------------------------|---------------|
|                                               | > ขยายทั้งหมด |
| Semester 1                                    |               |
| ⊳ Semester 2<br>เพิ่มรายวิชา                  |               |

รูปที่ 9 แสดงเมนู "เพิ่มรายวิชา"

เมื่ออาจารย์คลิก "เพิ่มรายวิชา" จะปรากฏหน้าจอให้อาจารย์กรอกรายละเอียดของรายวิชา ซึ่งประกอบด้วย ส่วนทั่วไป ให้ใส่ชื่อรายวิชา ชื่อย่อรายวิชา ประเภทของรายวิชา วันเริ่มต้นรายวิชา วันสิ้นสุดรายวิชา ดังรูป

| เพิ่มรายวิชา                                                  |                                  | ž           |
|---------------------------------------------------------------|----------------------------------|-------------|
| 🕶 ทั่วไป                                                      |                                  | ขยายทั้งหมด |
| ชื่อเด็ม * 🕐                                                  |                                  |             |
| ชื่อย่อรายวิชา * (                                            |                                  |             |
| ประเภทของรายวิชา 🕐                                            | Faculty of Law                   |             |
| Course visibility ③                                           | แสดง 🔻                           |             |
| วันเริ่มต้นรายวิชา 🕐                                          | 18 ▼ สิงหาคม ▼ 2018 ▼ 00 ▼ 00 ▼  |             |
| Course end date ③                                             | 27 🔻 ดุลาคม 🔻 2018 ซ 02 ซ 00 ซ 🎬 |             |
| Calculate the end date<br>from the number of<br>sections<br>⑦ | 8                                |             |
| รหัสรายวิชา 🕐                                                 |                                  |             |

รูปที่ 10 แสดงการเพิ่มรายวิชา "ส่วนทั่วไป"

ในส่วนคำอธิบาย ให้ใส่เนื้อหาย่อของรายวิชา และไฟล์รายวิชาอย่างย่อ ดังรูป

| <ul> <li>คำอธิบาย</li> </ul> |                                               |
|------------------------------|-----------------------------------------------|
| เนื้อหาย่อของรายวิชา 🕐       |                                               |
|                              |                                               |
|                              |                                               |
|                              |                                               |
|                              |                                               |
|                              |                                               |
|                              |                                               |
| ไฟลรายวชาอยางยอ 🕐            |                                               |
|                              | > 📄 ใหล่                                      |
|                              |                                               |
|                              | ท่านสามารถสากและวางไฟล์มีที่มีหากต่องการเพิ่ม |
|                              | Accepted file types:                          |

รูปที่ 11 แสดงการเพิ่มรายวิชา "ส่วนคำอธิบาย"

ในส่วนคำอธิบายส่วนรูปแบบการแสดงผล ให้ตั้งค่ารูปแบบการแสดงผล จำนวนสัปดาห์ ภาษาที่ใช้จำนวนข่าว ที่ต้องการแสดง ดังรูป

| <ul> <li>Course format</li> </ul> |                                |
|-----------------------------------|--------------------------------|
| รูปแบบ ③                          | แบบรายสัปดาห์ 🔻                |
| จำนวน (สัปดาห์/หัวข้อ)            | 10 🔻                           |
| ส่วนที่ช่อนไว้ ③                  | แสดงส่วนที่ช่อนแบบพับไว้ ▼     |
| โครงสร้างรายวิชา 🕐                | แสดงหัวข้อทั้งหมดในหนึ่งหน้า ▼ |
| <ul><li> การแสดงผล</li></ul>      |                                |
| บังดับการใช้รูปแบบเว็บ            | อย่าบังดับ ▼                   |
| ภาษาที่บังดับในการใช้             | อย่าบังคับ 🔻                   |
| จำนวนข่าวที่ต้องการแสดง<br>?      | 5 *                            |
| แสดงคะแนน 🕐                       | ीर्थ र                         |
| แสดงรายงานกิจกรรม 🛞               | الت الت                        |

รูปที่ 12 แสดงการเพิ่มรายวิชา "ส่วนรูปแบบการแสดงผล"

ในส่วนของไฟล์และอัพโหลด เป็นการตั้งค่าขนาดไฟล์ที่สามารถแนบและนำมาใช้ได้ในระบบได้ โดยขนาดไฟล์ สูงสุดที่แนบได้คือ 80 MB และ การตั้งค่ากลุ่ม Group ว่าจะให้นักศึกษาเริ่นกลุ่มกันไหม และเมื่อกำหนดรายละเอียด ต่าง ๆ แล้ว ให้คลิกที่ "บันทึกและกลับไป" ดังรูป

| 🕶 ไฟล์และอัพโหลด                       |
|----------------------------------------|
| ขนาดไฟล์สูงสุด 🕐 80เมกะไบด์ 🔻          |
| ▼ Groups                               |
| Group mode ⑦ No groups *               |
| Force group mode 🕐  ไม่ 🔻              |
| Default grouping ไม่มี •               |
| ▶ เปลี่ยนชื่อบทบาท ⊚                   |
| ▶ Tags                                 |
|                                        |
| บันทึกและกลับไป บันทึกและแสดงผล ยกเลิก |

รูปที่ 13 การเพิ่มรายวิชา

เมื่อคลิกที่ปุ่ม บันทึกและแสดงผล แล้วจะปรากฎหน้าจอให้กำหนดข้อมูลผู้สร้างรายวิชา ดังรูป

| มักเรียนและผู้สนใจ                                                                                                    |
|----------------------------------------------------------------------------------------------------|
| No filters applied                                                                                                    |
| Search keyword or select filter V                                                                                                    |
| lumber of participants: 0                                                                                                    |
| อ ทั้งหมด                                                                                                    |
| A B C D E F G H I J K L M N O P Q R S T U V W X Y Z n u e u s e u s e u u u u u e e n n s u u u e e e n n s u u u e e e n n s u u u e e e n n s u u u e e e e n n s u u u e e e e e e e e e e e e e e e e                                                                                                    |
| M N II E S A O A H A M A D E                                                                                                    |
| ามสกุล ทั้งหมด                                                                                                    |
| A       B       C       D       E       F       G       H       I       J       K       L       M       N       O       P       Q       R       S       T       U       V       W       X       Y       Z       n       u       u |
| M N N E S A D A M N A D E                                                                                                    |
| ไม่มีสิ่งที่ต้องแสดง                                                                                                    |
| เลือกทั้งหมด ยกเลิกการเลือกทั้งหมด 🍘                                                                                                    |
| รวมสมาชิกที่เลือก<br>เลือก ▼                                                                                                    |
| Proceed to course content Enrol users                                                                                                    |

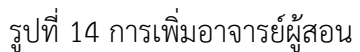

หลังจากคลิกที่ปุ่ม "Enrol user" แล้วให้ใส่ Email : ของอาจารย์เพื่อกำหนดให้สามารถแก้ไขรายวิชาที่สร้าง ไว้ได้ และเลือก "Assign role" เป็น "Teacher" เพื่อให้สามารถจัดการรายวิชาที่สร้างขึ้นได้ จากนั้นคลิกที่ปุ่ม "Enrol selected uaers and cohorts" ดังรูป

| Enrol users       |                            |             |             |        | X |
|-------------------|----------------------------|-------------|-------------|--------|---|
| Enrolment options |                            |             |             |        |   |
| Select users      | No selection               |             |             |        |   |
|                   | neelawan@                  | V           | 1           |        |   |
| Select cohorts    | Admin Moodle neelawa       | in@tu.ac.th |             |        |   |
|                   | ด้บหา                      |             |             |        |   |
| Assign role       | Teacher •                  | 2           |             |        |   |
|                   | Manager                    | _           |             |        |   |
|                   | Teacher                    |             |             |        |   |
|                   | Non-editing teacher        |             | 3           |        |   |
|                   | Student<br>Student สำเนา 1 | ted users a | and cohorts | ຍກເລີກ |   |

รูปที่ 15 การกำหนดสิทธิ์ให้อาจารย์ผู้สอน

รายละเอียดในช่องต่าง ๆ ของการเพิ่มรายวิชา

| หัวข้อ                         | คำอธิบาย                                                                            |
|--------------------------------|-------------------------------------------------------------------------------------|
| ทั่วไป                         |                                                                                     |
| ชื่อเต็ม                       | เป็นชื่อเต็มของรายวิชา และใช้ในการค้นหารายวิชาได้                                   |
| ชื่อย่อรายวิชา                 | เป็นชื่อย่อของรายวิชา ซึ่งชื่อย่อนี้ไม่สามารถซ้ำกันได้                              |
| ประเภทของรายวิชา               | เลือกคณะและสาขาที่ต้องการให้รายวิชาสังกัด                                           |
| มองเห็นได้ (Course Visibility) | เป็นการกำหนดว่าต้องการแสดงรายวิชานี้หรือไม่ โดยอาจารย์ที่เป็นเจ้าของรายวิชา         |
|                                | และผู้ดูแลระบบเท่านั้นที่สามารถมองเห็นรายวิชานี้ได้หากมีการกำหนดว่า " <b>ซ่อน</b> " |
| วันเริ่มต้นรายวิชา             | ระบุวันเดือนปีที่ต้องการให้นักศึกษาเข้ามาศึกษาและทำกิจกรรมในรายวิชา                 |
| วันสิ้นสุดรายวิชา              | ระบุวันเดือนปีที่ต้องการสิ้นสุดระยะเวลาในการเผยแพร่รายวิชา                          |
| รหัสรายวิชา                    | รหัสของรายวิชา                                                                      |

| หัวข้อ                  | คำอธิบาย                                                                              |  |  |
|-------------------------|---------------------------------------------------------------------------------------|--|--|
| Course format           |                                                                                       |  |  |
| รูปแบบ                  | การกำหนดรูปแบบของห้องเรียนสามารถจัดการได้ 3 รูปแบบ ดังนี้                             |  |  |
|                         | <b>แบบรายสัปดาห์</b> เป็นการกำหนดการจัดการรายวิชาสัปดาห์ต่อสัปดาห์ จะมีวันที่เริ่มต้น |  |  |
|                         | และสิ้นสุดชัดเจน เหมาะสำหรับการจัดการเรียนการสอนแบบสัปดาห์ โดยในแต่ละ                 |  |  |
|                         | สัปดาห์จะมีกิจกรรมต่าง ๆ ให้นักศึกษาได้ทำ เช่น แบบทดสอบ หรือส่งการบ้าน                |  |  |
|                         | เป็นต้น                                                                               |  |  |
|                         | <b>แบบหัวข้อ</b> รูปแบบคล้ายกับรายวัปดาห์ เพียงแค่ไม่มีวันเริ่มต้นหรือสิ้นสุด         |  |  |
|                         | สัปดาห์ เหมาะกับรายวิชาที่แบ่งเป็นหัวข้อ เพื่อให้นักศึกษาเข้ามาศึกษาเนื้อหา           |  |  |
|                         | ทำแบบทดสอบ หรือทำกิจกรรมต่างๆ ในรายวิชาได้ตลอดเวลาจนกว่าจะมีการ                       |  |  |
|                         | ยกเลิกหรือถึงระยะเวลาที่กาหนด                                                         |  |  |
|                         | <b>แบบกลุ่มสนทนา</b> รูปแบบนี้จะเหมือนกับกระดานสนทนาทั่วไปเป็นการตั้งหัวข้อ           |  |  |
| จำนวน (สัปดาห์/หัวข้อ)  | กำหนดจำนวนของสัปดาห์หรือหัวข้อในการเรียนการสอน                                        |  |  |
| ส่วนที่ซ่อนไว้          | กำหนดการแสดงส่วนที่ซ่อน มี 2 แบบคือ <b>แสดงส่วนที่ซ่อนแบบพับไว้</b> และ <b>ไม่ให้</b> |  |  |
|                         | ใครเห็นส่วนที่ซ่อนไว้                                                                 |  |  |
| โครงสร้างรายวิชา        | กำหนดให้มีการแสดงหัวข้อทั้งหมดในหน้าเดียวหรือแสดงหนึ่งหัวข้อในหนึ่งหน้า               |  |  |
| การแสดงผล               |                                                                                       |  |  |
| บังคับการใช้รูปแบบเว็บ  | อาจารย์สามารถกำหนดรูปแบบเว็บ (Theme) ของรายวิชาได้                                    |  |  |
| ภาษาที่บังคับในการใช้   | สามารถกำหนดภาษาที่ใช้แสดงแสดงผลของรายวิชานี้                                          |  |  |
| จำนวนข่าวที่ต้องการแสดง | จำนวนข่าวล่าสุดที่ต้องการแสดงในหน้ารายวิชา                                            |  |  |
| แสดงคะแนน               | กำหนดการแสดงคะแนนของนักศึกษาว่าต้องการแสดงหรือไม่                                     |  |  |
| แสดงรายงานกิจกรรม       | กำหนดการแสดงรายงานกิจกรรมของนักศึกษาว่าต้องการแสดงหรือไม่                             |  |  |
| ไฟล์และอัพโหลด          |                                                                                       |  |  |
| ขนาดไฟล์สูงสุด          | เลือกขนาดไฟล์สูงสุดที่ยอมให้อัพโหลดในรายวิชาได้                                       |  |  |

| หัวข้อ           | คำอธิบาย                                                                          |
|------------------|-----------------------------------------------------------------------------------|
| Groups           |                                                                                   |
| Group mode       | การแบ่งกลุ่มในรายวิชามี 3 รูปแบบ คือ                                              |
|                  | <b>เรียนรวมกันไม่แบ่งกลุ่ม (No groups)</b> ทุกคนสามารถเข้าศึกษาและทำกิจกรรม       |
|                  | ร่วมกันได้                                                                        |
|                  | <b>กลุ่มแบบแบ่งกันอย่างชัดเจน (Separate groups)</b> ศึกษาหรือทำกิจกรรมข้าม        |
|                  | กลุ่มไม่ได้                                                                       |
|                  | <b>กลุ่มแบบศึกษาข้ามกลุ่มได้ (Visible groups)</b> ศึกษาดูเนื้อหาในรายวิชาได้แต่ทำ |
| Force group mode | ถ้ามีการตั้งค่ารูปแบบกลุ่ม จะให้บังคับให้ทุกๆ กิจกรรมในรายวิชามีการบังคับแบบ      |
|                  | กลุ่มหรือไม่                                                                      |
| Default grouping | ไม่มี                                                                             |
| เปลี่ยนชื่อบทบาท | เป็นการตั้งค่าชื่อแทนบทบาทในรายวิชา                                               |

8.2 การจัดการรายวิชา เมื่ออาจารย์ได้รับการอนุมัติเปิดรายวิชาแล้ว อาจารย์สามารถเข้าจัดการรายวิชาได้ ส่วนประกอบของห้องเรียน ประกอบไปด้วย 2 ส่วนใหญ่ ๆ คือ บล็อกซ้าย/ขวา และโครงสร้างหัวข้อหรือ โครงสร้างรายวิชาที่อยู่ตรงกลาง ดังรูป

| NUMBER       Notestanda - 1 U Morea         A region       Control         A region       Control         A region       <                                                                                                    | รับมารางไร!<br>รับมารางไร!<br>รับมารางานสวนา<br>การสนการับลูะ (*)<br>รับร่างไรไป<br>รับร่างไรไป<br>การสนการับลูะ (*)<br>รับร่างไรไป<br>การสนการ์การ์สาระรับไป<br>ไปมีกระระที่กำลังจะเรียน<br>ไปมีกระระที่กำลังจะเรียน<br>ไปมีกระระที่กำลังจะเรียน                                                                                                    |
|----------------------------------------------------------------------------------------------------|----------------------------------------------------------------------------------------------------|
| <complex-block>A revenue of a transmit of transmit of</complex-block>                                                                                                    |                                                                                                    |
|                                                                                                    | สัมกระดามสวมา                                                                                                    |
|                                                                                                    |                                                                                                    |
| <ul> <li>International international interna</li></ul>                                                                                                    | การสนมาชั้นรูง (*)     ท่าวสามุล     สังกำร่าไหน ยิงส์เลียงใน มาการป พุทกาน<br>11 ม 1 656 จำสล สินเง<br>พำร์สเกา      คืาการรมาร์กำเลือาจะรับรับ<br>ไม่มีการรมาร์กาเลือาจะรับรับ     ไปอ้การรมาร์กาเลือาจะรับรับ     ไปอ้การรมาร์กาเลือาจะรับรับ     ไปอ้การรมาร์กาเลือาจะรับรับ     ไปอ้การรมาร์กาเลือาจะรับรับ                                                                                                    |
| <pre>indicative indicative indicative indicative and a landaction of a landaction of a landact</pre>                                                                                                    | รับระสาสญล     สังกิจริงที่สาสม     สิงสิงรับสาราสา     สิงสิงรับสาราสา     สิงสิงสาราสา     สิงสิงสาราสา     สิงสาราสาราสา     สิงสาราสาราสา     สิงสาราสาราสา                                                                                                    |
| s ruturub ruturus<br>s ruturub ruturus<br>s ruturus<br>s ruturub ruturus<br>s ruturus<br>s                                                                                                    | <ul> <li>ร่าวสาสุด<br/>ดักรับริปาม</li> <li>ชังส์อย่าน</li> <li>ชังส์อย่าน</li> <li>ชังส์อย่าน</li> <li>ห้าร่วมกา</li> <li>ด้างกรรมที่กำเง็จระบริษัน</li> <li>ไปสังกรรมที่กำเง็จระบริษัน</li> <li>ปัจริงกรรมที่กำเง็จระบริษัน</li> <li>ปัจริงกรรมที่กำเง็จระบริษัน</li> </ul>                                                                                                    |
| <ul> <li>Produce spure)</li> <li>Produce spure)</li> <li>Produce spure)<!--</td--><td><ul> <li>ร่าวล่าสุด</li> <li>ด้งการน่าหุ้างส่วนขายร่างทุกาน</li> <li>อันส์เลยหน้า มาการย่างทุกาน</li> <li>ทำร้องกำ</li> <li>ดังการรมที่กำลังจะเรียน</li> <li>ไปเกิดกรรมที่กำลังจะเรียน</li> <li>ไปเกิดกรรมที่กาล์งจะเรียน</li> <li>โอเกิดกรรมที่กาล์งจะเรียน</li> <li>โอเกิดกรรมที่กาล์งจะเรียน</li> </ul></td></li></ul>                                                                                                    | <ul> <li>ร่าวล่าสุด</li> <li>ด้งการน่าหุ้างส่วนขายร่างทุกาน</li> <li>อันส์เลยหน้า มาการย่างทุกาน</li> <li>ทำร้องกำ</li> <li>ดังการรมที่กำลังจะเรียน</li> <li>ไปเกิดกรรมที่กำลังจะเรียน</li> <li>ไปเกิดกรรมที่กาล์งจะเรียน</li> <li>โอเกิดกรรมที่กาล์งจะเรียน</li> <li>โอเกิดกรรมที่กาล์งจะเรียน</li> </ul>                                                                                                    |
| Competencies<br>Resultations<br>Constrained<br>Constrained<br>Co                                                                                                    | สถางประเทศ     สิงสารประเทศ     สิงสารประเทศ      สิงสารประเทศ      สิงสารประเทศ      สิงสารประเทศ      สิงสารประเทศ      สิงสารประเทศ      สิงสารประเทศ      สิงสารประเทศ       สิงสารประเทศ       สิงสารประเทศ       สิงสารประเทศ      สิงสารประเทศ       สิงสารประเทศ       สิงสารประเทศ       สิงสารประเทศ       สิงสารประเทศ       สิงสารประเทศ       สิงสารประเทศ       สิงสารประเทศ      สิงสารป |
| <pre>     control control control     control     con</pre>                                                                                                    | สังกังสิมันนี้<br>ชิมส์เอชน์ มาการมี พุทภาม<br>ทัพธ์แหา                                                                                                    |
| <ul> <li>orderection</li> <li>orderection</li> <li< td=""><td>ขึ้นสีมัยหมายสามอาจารย์ ทุกกาม<br/>11 กม. 1959 ซึ่งส่วยสี สิงอะ<br/>ฟ้าช่องกา<br/>อัติ กางการมาที่กำเพื่อจะเรีย่ง<br/>ในกังการมาที่กำเพื่อจะเรีย่ง<br/>ไปกังการมาที่กำเพื่อจะเรีย่ง<br/>อัง to calendar</td></li<></ul>                                                                                                    | ขึ้นสีมัยหมายสามอาจารย์ ทุกกาม<br>11 กม. 1959 ซึ่งส่วยสี สิงอะ<br>ฟ้าช่องกา<br>อัติ กางการมาที่กำเพื่อจะเรีย่ง<br>ในกังการมาที่กำเพื่อจะเรีย่ง<br>ไปกังการมาที่กำเพื่อจะเรีย่ง<br>อัง to calendar                                                                                                    |
| <ul> <li>norms andré</li> <li>CH2</li> <li>CH2</li> <li>Charrier - Ignarité</li> <li>Spanrité - Spanrité</li> <li>Spanrité - Spanrité</li> <li>Stinse - Stinse</li> <li>Stinse - Stinse</li> <li>St</li></ul>                                                                                                    | าาณ 2, 1100 รามม ครอง<br>พร้าสมาก<br>ดังการมาร์ก่าวสังชาวมีชั่น<br>ไม่มีการรมร์การโอรงเริ่ม<br>Go to calendar                                                                                                    |
| <pre>vourses<br/>vourses<br/>vourses</pre> | <ul> <li>สำนักมาก</li> <li>สำนารรณที่กำลังจะมีขึ้น</li> <li>ในปลามระที่กำลังจะมีขึ้น</li> <li>ในปลามระที่กำลังจะมีข</li> <li>Go to calendar</li> <li>สำนารรถางการรถาง</li> </ul>                                                                                                    |
| Paravida: Supervida: Supervid                                                                                                    | <ul> <li>การกรรมที่กำลังจะมีขึ้น</li> <li>ไม่มีการรมที่กำลังจะมีขึ้น</li> <li>Go to calendar</li> </ul>                                                                                                    |
| <ul> <li>Pignaritide - Sogaritide - Sog</li></ul>                                                                                                    | <ul> <li>ถ้ากรรมที่กำลังจะมีขึ้น</li> <li>ไม่มีกำกรมที่กาลังจะชื่ม</li> <li>Go to calendar</li> </ul>                                                                                                    |
| Pinghamad - Zogammad - Zogammad - Zogammad - Sama - Sama - Sa                                                                                                    | <ul> <li>คิจกรรมที่กำลังจะมีชื่น</li> <li>ไม่มีกำกรรมที่กำลังจะเช่ม</li> <li>Go to calendar</li> </ul>                                                                                                    |
| <ul> <li>a bitrane - starrows</li> <li>b totinae - 2220-max</li> <li>Constant starrows</li> <li>constant starrows</li> <li>const</li></ul>                                                                                                    | ໃນມີຄິດຕອນທີ່ກໍາລັບຂະອັນ<br>Go to calendar                                                                                                    |
| <ul> <li>Idenue:::::::::::::::::::::::::::::::::::</li></ul>                                                                                                    | Go to calendar                                                                                                    |
| <ul> <li>▶ tellonau - 22danau</li> <li>Portean rotulua</li> <li>misian rotulua</li> <li>misian rotuluani musia TU 110 TU<br/>Manade</li> <li>misian rotuluani musia TU 110 TU<br/>Manade</li> <li>misian rotuluani musia TU 110 TU<br/>Manade</li> <li>misian rotuluani musia TU 110 TU<br/>Manade</li> <li>misian rotuluani musiani musia TU 110 TU<br/>Manade</li> <li>misian rotuluani musiani musiani mus</li></ul>                                                                                                    | Go to calendar                                                                                                    |
| Instantsuu Instantsuu Instants                                                                                                    | 0 factoriate                                                                                                    |
| <ul> <li>Instantstuu</li> <li>Instantstuu</li> <li>Instant</li></ul>                                                                                                    | () Assessmines                                                                                                    |
| <ul> <li>mislanisticuu</li> <li>mislanisticuuid</li> <li>ania</li> <li>mismanisticuuid</li> <li>ania</li> <li>mananisticuuid</li> <li>mismanisticuuid</li> <li>mismanisticuuid</li> <l< td=""><td>0 Sacara</td></l<></ul>                                                                                                    | 0 Sacara                                                                                                    |
| <ul> <li>Anstantion and a bunches (U 110 TU)<br/>Anstantion and a bunches (U 110 TU)<br/>Anstantion and (U 110 TU)<br/>Anstantion and (U</li></ul>                                                                                                    | <ul> <li>กษกรรมลาสุด</li> </ul>                                                                                                    |
| ♦ dravna fisher ♦ dravna fisher ♦ dravna fisher ♦ dravna fisher ♦ dravna fisher ♦ dravna fisher ♦ dravna fisher ♦ dravna fisher ♦ dravna fisher ♦ dravna fisher ♦ dravna fisher ♦ dravna fisher ♦ dravna fisher ♦ dravna fisher ● dravna fisher ● dravna fisher <td>กิจกรรม ตั้งแต่ พุธ, 15 สิงหาคม 2018, 3:47</td>                                                                                                    | กิจกรรม ตั้งแต่ พุธ, 15 สิงหาคม 2018, 3:47                                                                                                    |
| <ul> <li>archine interactions of the interactions of the interact</li></ul>                                                                                                    | รายงานฉบับสมบูรณ์ของกิจกรรมล่าสุด                                                                                                    |
| ■ startnartultaurainus TU 110 TU<br>Mode                                                                                                    | ไม่มีอะไรใหม่นับตั้งแต่คุณส็อกอินครั้งสุดทำเ                                                                                                    |
| Manadi       Inania         Gradebook setup       Baradi         Gradebook setup       Baradi         Minia       Baradi         Minia <td></td>                                                                                                    |                                                                                                    |
| Instantor<br>Instantor<br>Instant                                                                                                    |                                                                                                    |
| Constructions example Stadyson service Stadyson service Stady of the service service                                                                                                    |                                                                                                    |
| <ul> <li>badges<br/>mathranstage<br/>with<br/>badges<br/>with<br/>badges<br/>with<br/>badges<br/>with<br/>badges<br/>with<br/>badges<br/>with<br/>badges<br/>with<br/>badges<br/>with<br/>badges<br/>badges</li></ul>                                                                                                    |                                                                                                    |
| ▲ minitaaulige                                                                                                    |                                                                                                    |
| i sug manon and<br>> Ostain<br>> Ostain                                                                                                    |                                                                                                    |
| <ul> <li>Brave Stave Stav</li></ul>                                                                                                    |                                                                                                    |
| <ul> <li>A cardian bank</li> <li>&gt;&gt; A creation bank</li> <li>&gt;&gt; A creation bank</li> <li>&gt;&gt; A creation bank</li> <li>&gt;&gt; A creation bank</li> <li>&gt;&gt; A creation bank</li> <li>&gt;&gt; A creation bank</li> <li>&gt;&gt; Develocated folder</li> <li>&gt;&gt; Use</li> <li>&gt;&gt; Team</li> <li>&gt;&gt; a creation bank</li> <li>&gt;&gt; Team</li> <li>&gt;&gt; a creation bank</li> <li>&gt;&gt; Develocated folder</li> <li>&gt;&gt; Use</li> <li>&gt;&gt; a creation bank</li> <li>&gt;&gt; a creation bank</li> <li>&gt;&gt; Team</li> <li>&gt;&gt; a creation bank</li> <li>&gt;&gt; a creation bank</li> <li>&gt;&gt; Team</li> <li>&gt;&gt; a creation bank</li> <li>&gt;&gt; a creation bank</li></ul>                                                                                                    |                                                                                                    |
| Image: Space and Space and Space a                                                                                                    |                                                                                                    |
| Comedad toda<br>Comedad toda<br>VOO<br>Curve<br>Comedad toda<br>Comedad toda<br>Com                                                                                                    |                                                                                                    |
| ສັນນາ                                                                                                    |                                                                                                    |
| www                                                                                                    |                                                                                                    |
| <ul> <li>ເຊິ່ງ</li> <li>ເຊິ່ງ</li> <l< td=""><td></td></l<></ul>                                                                                                    |                                                                                                    |
| <ul> <li> <sup>1</sup> เป็นและ 1 เหล่         <sup>2</sup> เป็นและ 1 เหล่         <sup>2</sup> เป็นและ 2 เหล่         <sup>2</sup> เป็นและ 2 เหล่         <sup>2</sup> เป็นและ 2 เหล่         <sup>2</sup> เป็นและ 2 เหล่         <sup>2</sup> เป็นและ 1 เป็นและ 2 เป็นและ 2 เป็นแล</li></ul>                                                                                                    |                                                                                                    |
| <ul> <li>ອີ ແມຍຄະລະຄະ</li> <li>Downbad filder</li> <li>VDO</li> <li>VD</li> <li>VD</li> <li>VD</li> <li>Tranfroams: ນາກຳ 1</li> <li>16ຄຸມການຈັນສ໌ - 22ຄຸມມານຈັນສ໌</li> <li>ເມນກ່າງລອງການທີ່ເປັນກາງສະບຸມໄຕນາກ</li> <li>ເມນກ່າງລອງການທີ່ເປັນກາງສະບຸມໂຕຍາກ</li> <li>ເມນກ່າງລອງການທີ່ໄປທາງສະບຸມໂຕຍາກ</li> </ul>                                                                                                    |                                                                                                    |
| <ul> <li>ชายุษาง ของ</li> <li>Downhad fidder</li> <li>VOC</li> <li>№ Nri</li> <li>รามสานอากะ บาที 1</li> <li>18กุมภาพันธ์ - 22กุมภาพันธ์</li> <li>แบบสารางกามเข้าโลกเหตุของโรคทีมมู</li> </ul>                                                                                                    |                                                                                                    |
| <ul> <li>Download folder</li> <li>WDO</li> <li>✓ Inin</li> <li>รามส์กเฉลาะ มากถึ 1</li> <li>16กุมภาพันธ์ - 22กุมภาพันธ์</li> <li>แมนส์การสารามสร้องโรคทันมุ</li> </ul>                                                                                                    |                                                                                                    |
| Downbad fidder  VDO VD Im Signary Im Signary Im Signar                                                                                                    |                                                                                                    |
| <ul> <li>VDO</li> <li>ทก</li> <li>รวมส่งจะทะ มหรี 1</li> <li>16กุมภาพันธ์ - 22กุมภาพันธ์</li> <li>แบบส่าวจารามเช่าโลกเหตุของโรคทีมยุ</li> </ul>                                                                                                    |                                                                                                    |
| <ul> <li>WOO</li> <li>พิท</li> <li>ระเด่าจะเลงาะ บาที 1</li> <li>18กุมภาพันธ์ - 22กุมภาพันธ์</li> <li>แบบต่าวจะความหรือเป็นกระสอบสิทธิตาด</li> <li>แบบต่าวจะความหรือโอการสอบสิทธิตาด</li> </ul>                                                                                                    |                                                                                                    |
| <ul> <li>18ก</li> <li>รามสำนอกระ บทที 1</li> <li>16กุมภาวรันธ์ - 22กุมภาวรันธ์</li> <li>แบบสำววลงามหรือเป็นการสอบสายแกะ</li> <li>แบบสำววลงามหร้อมใหกระสอบสายแกะ</li> </ul>                                                                                                    |                                                                                                    |
| <ul> <li>รวมสำนอทระ บทที่ 1</li> <li>16กุมภาพันธ์ - 22กุมภาพันธ์</li> <li>แบบสำรวจกามพ่อเงินการสอบสิทองกด</li> <li>แบบสำรวจกามเข้าโรสาเหตุของโรคทีมยุ</li> </ul>                                                                                                    |                                                                                                    |
| <ul> <li>18กุมภาพันธ์ - 22กุมภาพันธ์</li> <li>แบบสารงลรามหรือนในการสอบมีสายภาค</li> <li>แบบสารวลรามแข้าไรสาเหตุของโรคทีมมุ</li> </ul>                                                                                                    |                                                                                                    |
| 18กุมภาพันธ์ - 22กุมภาพันธ์<br>? แบบสารหลามฟลีปนการสอบสายภาค<br>? แบบสารรครามเข้าในการคูอองโรดทีมมุ                                                                                                    |                                                                                                    |
| เอสุมภาพรมจ - 22สุมภาพรมอ<br>? แบบต่างวงความเข้าใจสาเหตุของโรคพันมุ                                                                                                    |                                                                                                    |
| 👔 แบบสำรวจกวามหลังในการสอบสิทยากด<br>🧣 แบบสำรวจกวามเข่าใจสาเหตุของโรคทันยุ                                                                                                    |                                                                                                    |
| ชาวามชาวามชาวามชาวามชาวามชาวามชาวามชาวา                                                                                                    |                                                                                                    |
|                                                                                                    |                                                                                                    |
|                                                                                                    |                                                                                                    |
| Of an and the former                                                                                                    |                                                                                                    |
| 23กุมภาพนธ - ามนาตม                                                                                                    |                                                                                                    |
| 🤤 ปรึกษาปัญหาในการใช้งาน ระบบ Moodle 26 เม.ย. 60 เวตา 17.00 น.                                                                                                    |                                                                                                    |
|                                                                                                    |                                                                                                    |
| 2มีนาคม - 8มีนาคม                                                                                                    |                                                                                                    |
| i naedu                                                                                                    |                                                                                                    |
| 9มีนาคม - 15มีนาคม                                                                                                    |                                                                                                    |
|                                                                                                    |                                                                                                    |
| 16มีนาดม - 22มีนาดม                                                                                                    |                                                                                                    |
|                                                                                                    |                                                                                                    |
|                                                                                                    |                                                                                                    |

รูปที่ 16 แสดงส่วนประกอบของห้องเรียน

รายละเอียดของส่วนประกอบต่าง ๆ ดังนี้

Navigator เป็นแถบแสดงหน้าหลักของรายวิชา รายละเอียดของรายวิชาที่อาจารย์ได้ออกแบบ รวม ไปถึงสามารถดูนักศึกษาหรือผู้ที่สนใจในรายวิชานี้ และคะแนนทั้งหมดในรายวิชาได้

| <b></b>    | Navigation                    | - < |
|------------|-------------------------------|-----|
| หน้าห      | เล้ก                          |     |
| 🎲 D        | ashboard                      |     |
| <b>)</b> ห | น้าของเว็บไซต์                |     |
| 💌 ວິກ      | ชาเรียนของฉัน                 |     |
| -          | TU Moodle                     |     |
|            | ▶ นักเรียนและผู้สนใจ          |     |
|            | 🝸 Badges                      |     |
|            | Competencies                  |     |
|            | 📰 คะแนนทั้งหมด                |     |
|            | General                       |     |
|            | 🕨 คำถาม คุยกัน                |     |
|            | CHA 2                         |     |
|            | 🕨 26มกราคม - 1กุมภาพันธ์      |     |
|            | 2กุมภาพันธ์ - 8กุมภาพันธ์     |     |
|            | 🕨 9กุมภาพันธ์ - 15กุมภาพันธ์  |     |
|            | ▶ 16กุมภาพันธ์ - 22กุมภาพันธ์ |     |
|            | ▶ 23กุมภาพันธ์ - 1มีนาคม      |     |
|            | ▶ 2มีนาคม - 8มีนาคม           |     |
|            | ▶ 9มีนาคม - 15มีนาคม          |     |
|            | ▶ 16มีนาคม - 22มีนาคม         |     |

รูปที่ 17 แสดงบล็อก Navigation

**บล็อกทั่วไป** เป็นส่วนแสดงเครื่องมือและข้อมูลในรายวิชา โดยการแสดงผลของบล็อกนี้จะถูก

กำหนดและตั้งค่าโดยอาจารย์อาจารย์ ซึ่งแต่ละรายวิชาอาจมีการแสดงในบล็อกไม่เหมือนกัน โดยจะมีข้อมูล หลักดังนี้

8.2.1 บล็อกข่าวล่าสุด แสดงข่าวประกาศของรายวิชานี้

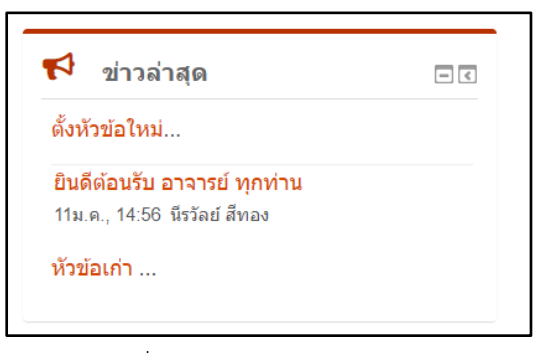

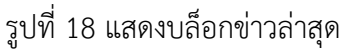

8.2.2 บล็อกกิจกรรมที่กำลังจะเกิดขึ้น แสดงกิจกรรมที่กำลังจะเกิดขึ้นในรายวิชาที่อาจารย์สร้าง ขึ้น

| 🏥 กิจกรรมที่กำลังจะมีขึ้น   | - < |  |  |
|-----------------------------|-----|--|--|
| ไม่มีกิจกรรมที่กำลังจะเริ่ม |     |  |  |
| Go to calendar              |     |  |  |
|                             |     |  |  |

รูปที่ 19 แสดงกิจกรรมที่กำลังจะเกิดขึ้นในรายวิชา

8.2.3 บล็อกกิจกรรมล่าสุด แสดงกิจกรรมล่าสุดที่อาจารย์เพิ่มเข้ามาในรายวิชา

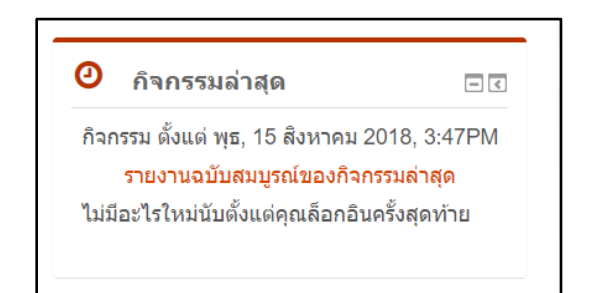

รูปที่ 20 แสดงกิจกรรมล่าสุดในรายวิชา

### 8.3 การอนุญาตเข้าเรียนในรายวิชา

เมื่ออาจารย์ประจำวิชาได้ทำการเปิดใช้งานรายวิชาแล้ว หากอาจารย์ไม่ต้องการให้นักศึกษาที่ไม่ได้ ลงทะเบียนเรียนในรายวิชาที่อาจารย์ได้เปิดใช้งานอยู่ เข้ามาเป็นสมาชิกหรือลงทะเบียนเรียนด้วยตนเอง อาจารย์สามารถเลือกที่จะอนุญาตหรือไม่อนุญาตให้มีการลงทะเบียนเรียนด้วยตนเอง โดยการตั้งค่าใน รายวิชาได้ โดยไปที่บล็อกการจัดการระบบ ในส่วนสมาชิก แล้วเลือก Enrolment methods ดังรูป

| 🗱 การจัดการระบบ        | - <<br>◆ |
|------------------------|----------|
| 💌 การจัดการรายวิชา     |          |
| 🇱 การตั้งค่า           |          |
| 🥕 ปิดการแก้ไขในหน้านี้ |          |
| 🔻 สมาชิก               |          |
| Enrolled users         |          |
| Enrolment methods      |          |
| 🖳 กลุ่ม                |          |
| Permissions            |          |
| 1. Other users         |          |

## รูปที่ 21 แสดงการตั้งค่าการอนุญาตเข้าเรียนในรายวิชา

| Enrolment methods |                          |        |                 |       |  |
|-------------------|--------------------------|--------|-----------------|-------|--|
|                   | ชื่อ                     | สมาชิก | ขึ้นข้างบน/ลง   | แก้ไข |  |
|                   | Manual enrolments        | 2      | $\mathbf{\Psi}$ | 2. 0  |  |
|                   | Self enrolment (Student) | 0      | <b>Υ</b>        | X©‡   |  |
|                   | Guest access             | 0      | <b>↑</b>        | XØ¢   |  |
|                   | Add method เลือก         | v      |                 |       |  |

รูปที่ 22 แสดงการตั้งค่าการอนุญาตเข้าเรียนในรายวิชา

หากอาจารย์ต้องการจะปิดการลงทะเบียนหรือไม่อนุญาตให้ลงทะเบียนเรียน สามารถทำ ได้โดยการตั้งค่าในส่วนของ "Self-enrolment (Student)" โดยการเปลี่ยนสัญลักษณ์ ให้ เป็น 💿 🖉

8.4 การแก้ไขรายวิชา เมื่ออาจารย์ต้องการปรับปรุง แก้ไข เพิ่มแหล่งข้อมูลหรือกิจกรรมในรายวิชา อาจารย์ สามารถทำได้โดย โดยดูที่บล็อกการจัดการระบบ และคลิกที่ "เริ่มการแก้ไขในหน้านี้" ดังรูป

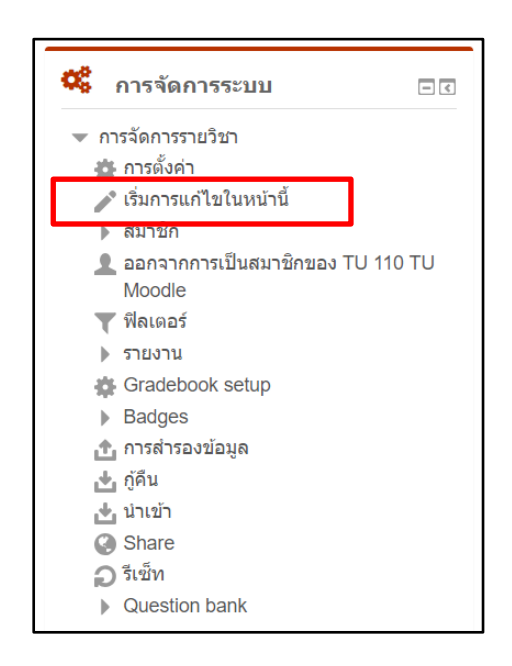

รูปที่ 23 แสดงการเริ่มการแก้ไขในหน้านี้

เมื่อคลิกเริ่มการแก้ไขในหน้านี้แล้ว จะปรากฏกล่องเครื่องมือขึ้นมาในบล็อกหรือพื้นที่ส่วนกลางของรายวิชา ให้อาจารย์ใช้ในการเพิ่มแหล่งข้อมูลหรือกิจกรรมต่าง ๆ รวมถึงการปรับแต่งหน้าเว็บไซต์รายวิชาได้ ดังรูป

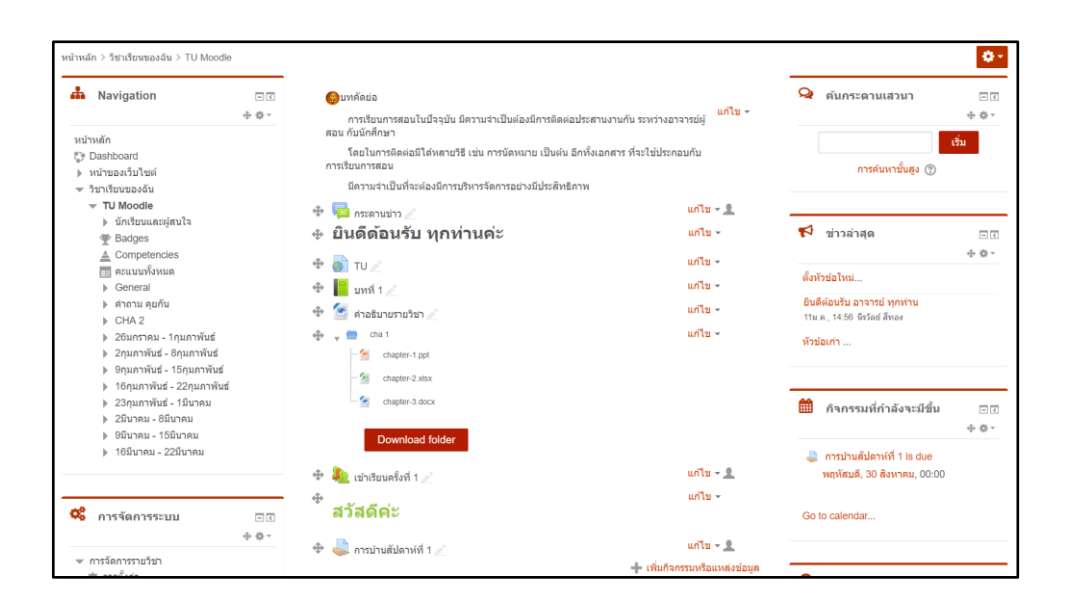

## รูปที่ 24 แสดงเครื่องมือเมื่อเริ่มการแก้ไขในหน้านี้

## 9. การเพิ่มแหล่งข้อมูลในรายวิชา

โครงสร้างของรายวิชา ประกอบด้วย บทคัดย่อ บล็อคของเนื้อหาและกิจกรรมเป็นรายสัปดาห์ หรือหัวข้อ ตามที่อาจารย์เลือกไว้ตอนสร้างรายวิชา ซึ่งในแต่ละบล็อกจะมีปุ่ม "เพิ่มกิจกรรมหรือแหล่งข้อมูล" โดยในการเพิ่ม เนื้อหา ๆ ของระบบ อาจารย์สามารถเพิ่มเนื้อหาเพื่อใช้ประกอบการเรียนการสอนได้ โดยใช้เครื่องมือต่าง ๆ ที่มีอยู่ใน ระบบเพื่อเพิ่มแหล่งข้อมูลและกิจกรรมการเรียนรู้ให้กับนักศึกษา โดยการเพิ่มแหล่งข้อมูลนั้นสามารถแบ่งออกเป็น ประเภทต่าง ๆ ได้ดังนี้

- การเพิ่มแหล่งข้อมูล รูปแบบแหล่งข้อมูลชนิดแนบไฟล์เอกสาร (แหล่งข้อมูล)
- การเพิ่มแหล่งข้อมูล รูปแบบหลายไฟล์ (Folder)
- การเพิ่มแหล่งข้อมูล รูปแบบกรอบคำอธิบายหรอป้ายประกาศ Label
- การเพิ่มแหล่งข้อมูล รูปแบบหน้าเพจ (Page)
- การเพิ่มแหล่งข้อมูล รูปแบบ Link URL (URL)

## แหล่งข้อมูล

เป็นการเพิ่มแหล่งข้อมูลโดยการ Upload เป็นไฟล์ 1 ไฟล์ เพื่อให้นักศึกษาสามารถ Download ไปศึกษา เพิ่มเติมได้ โดยการเพิ่มแหล่งข้อมูลแบบไฟล์ มีวิธีการโดยคลิกที่ปุ่มเพิ่มกิจกรรมหรือแหล่งข้อมูล ดังรูป รูปที่ 25 แสดงปุ่มเพิ่มกิจกรรมหรือแหล่งข้อมูล จากนั้นในหมวดเนื้อหา เลือก "แหล่งข้อมูล" แล้วคลิกเพิ่ม ดังรูป

| เพิ่มกิจกรรมหรือแหล่งข้อมูล |                                                                                                    |                     |                                                                                                    |                                                                                                    |
|-----------------------------|----------------------------------------------------------------------------------------------------|---------------------|----------------------------------------------------------------------------------------------------|----------------------------------------------------------------------------------------------------|
| 0                           | tin the second second s | Wiki                |                                                                                                    | The file module enables a teacher to provide a                                                              |
| $\bigcirc$                  | P                                                                                                    | กระดานเสวนา         |                                                                                                    | file as a course resource. Where possible, the                                                              |
| $\bigcirc$                  |                                                                                                    | ฐานข้อมูล           |                                                                                                    | file will be displayed within the course interface;<br>otherwise students will be prompted to download      |
| $\bigcirc$                  | 22                                                                                                    | บทเรียนสำเร็จรูป    |                                                                                                    | it. The file may include supporting files, for                                                              |
| $\bigcirc$                  | V                                                                                                    | แบบทดสอบ            |                                                                                                    | example an HTML page may have embedded<br>images or Flash objects.                                          |
| $\bigcirc$                  | ?                                                                                                    | โพลล์               |                                                                                                    | Note that students need to have the appropriate                                                             |
| $\bigcirc$                  | <b>9</b>                                                                                                    | ห้องปฏิบัติการ      | I.                                                                                                    | software on their computers in order to open the                                                            |
| $\bigcirc$                  | 0                                                                                                    | ห้องสนทนา           | I.                                                                                                    | A file may be used                                                                                          |
| 0                           | Aa                                                                                                    | อภิธานศัพท์         | I.                                                                                                    | • To share presentations given in class                                                                     |
| เนื้อ                       | หา                                                                                                    |                     |                                                                                                    | <ul> <li>To include a mini website as a course<br/>resource</li> </ul>                                      |
| $\odot$                     |                                                                                                    | Book                | resource <ul> <li>To provide draft files of certain software</li> <li>programs (eg Photoshop .psd) so star can edit and submit them for assess</li> </ul> | <ul> <li>To provide draft files of certain software<br/>programs (eg Photoshop .psd) so students</li> </ul> |
| $\bigcirc$                  |                                                                                                    | Folder              |                                                                                                    | can edit and submit them for assessment                                                                     |
| $\bigcirc$                  | 矗                                                                                                    | IMS content package |                                                                                                    |                                                                                                    |
| $\bigcirc$                  | <i></i>                                                                                                    | Label               |                                                                                                    |                                                                                                    |
| $\bigcirc$                  | P                                                                                                    | Page                |                                                                                                    |                                                                                                    |
| $\bigcirc$                  |                                                                                                    | URL                 |                                                                                                    |                                                                                                    |
| ۲                           |                                                                                                    | แหล่งข้อมูล         | -                                                                                                    |                                                                                                    |
|                             |                                                                                                    | ເທ                  | ขึ้ม                                                                                                    | ยกเลิก                                                                                                    |

รูปที่ 26 แสดงการเพิ่มกิจกรรมหรือแหล่งข้อมูล

เมื่อคลิกเพิ่มแหล่งข้อมูลระบบจะให้ใส่รายละเอียดของไฟล์ที่จะอัพโหลดบนระบบ ให้ทำการกำหนดชื่อ เอกสาร คำอธิบายเอกสาร เลือกไฟล์ที่จะอัพโหลด เช่น ไฟล์เอกสาร ไฟล์นำเสนอ หรือไฟล์รูปภาพ เมื่อกำหนด รายละเอียดเรียบร้อย ให้คลิก "บันทึกและกลับไปรายวิชา" ดังรูป

|                              | ויטרטע ∢                          |
|------------------------------|-----------------------------------|
| íวไป                         |                                   |
| ชื่อ *                       |                                   |
| คำอธิบาย                     |                                   |
|                              |                                   |
|                              |                                   |
| แสดงคำอธิบายในหน้า           |                                   |
|                              |                                   |
| รายวิชา<br>(?)               |                                   |
| รายวิชา<br>⑦<br>เลือกไฟล์    |                                   |
| รายวิชา<br>⑦<br>เลือกไฟล์    | ชนาดไฟด์สำหรับไฟด์ไหม่ 80น<br>🗜 📑 |
| ราบวิชา<br>⑦<br>เลือกไฟล์    | บนาดไฟล์สำหรับไฟล์ไหม่ 800        |
| รายวิชา<br>⑦<br>เลือกไฟล์    | ชนาดไฟล์สำหรับไฟล์ไหม่ 80น        |
| รายวิชา<br>****<br>เลือกไฟล์ | บนาลไฟล์สำหรับไฟล์ไหม่ 80น        |
| รายวิชา<br>⑦<br>เลือกไฟล์    | ขนาดไฟล์สำหรับไฟล์ไหม่ 80น        |

รูปที่ 27 แสดงการเพิ่มรายละเอียดของแหล่งข้อมูล

## หลายไฟล์ (Folder)

การเพิ่มเอกสารแบบหลายไฟล์ (Folder) เป็นการจัดเก็บเอกสารประกอบกันไว้เป็นชุด ๆ แยกตามหน่วยหรือ หัวข้อที่ใช้ประกอบการสอน โดยการเพิ่มแหล่งข้อมูลแบบหลายไฟล์ มีวิธีการโดยคลิกที่ปุ่มเพิ่มกิจกรรมหรือ แหล่งข้อมูล ดังรูป

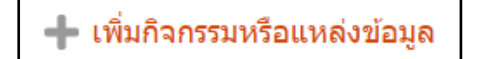

## รูปที่ 28 แสดงปุ่มเพิ่มกิจกรรมหรือแหล่งข้อมูล

จากนั้นในหมวดเนื้อหา เลือก "Folder" แล้วคลิกเพิ่ม ดังรูป

| เนื้อหา                                 | it)                      |
|-----------------------------------------|--------------------------|
| O Book                                  | 🛈 ความช่วยเหลือเพิ่มเดิม |
| • Folder                                |                          |
| <ul> <li>IMS content package</li> </ul> |                          |
| 🔍 🋷 Label                               |                          |
| O Page                                  |                          |
| 🔍 👩 URL                                 |                          |
| 🔿 📄 แหล่งข้อมูล                         |                          |
| เพื่ม                                   | ยกเลิก                   |

รูปที่ 29 แสดงปุ่มเพิ่ม Folder

จะปรากฎหน้าจอให้ตั้งค่าชื่อ Folder คำอธิบาย พร้อมกับแนบไฟล์ตามต้องการ เมื่อกำหนดรายละเอียด เรียบร้อย ให้คลิก "บันทึกและกลับไปรายวิชา" ดังรูป

| 🚞 ເพື່ม Folder                       | 0                                               |
|--------------------------------------|-------------------------------------------------|
|                                      | ▶ บยายทั้งหมด                                   |
| <ul><li>พั่วไป</li></ul>             |                                                 |
| ชื่อ *                               |                                                 |
| ดำอธิบาย                             |                                                 |
|                                      |                                                 |
|                                      |                                                 |
|                                      |                                                 |
|                                      |                                                 |
|                                      |                                                 |
| แสดงคำอธิบายในหน้า<br>รายวิชา<br>(?) |                                                 |
| - Content                            |                                                 |
| ไฟล์                                 | ขนาดไฟด์สำหรับไฟด์ไหม่ 80เมกะไบด์               |
|                                      |                                                 |
|                                      | > 🧰 Triá                                        |
|                                      |                                                 |
|                                      |                                                 |
|                                      | ท่านสามารถลากและวางไฟล์นี้ที่นี่หากต่องการเพิ่ม |
| Display folder contents              | On a separate page 🔹                            |
| (?)                                  |                                                 |

รูปที่ 30 การใส่รายละเอียดการเพิ่ม Folder

## กรอบคำอธิบายหรอป้ายประกาศ (Label)

เป็นการเพิ่มเนื้อหาที่เป็นข้อความสั้นๆ หรือแสดงเป็นหัวข้อต่างๆ เพื่อจัดกลุ่มหรือหมวดหมู่ ตามกิจกรรม ต่างๆ หรือใส่ภาพ และวิดีโอในรายวิชา โดยการเพิ่มแหล่งข้อมูลแบบ Label มีวิธีการโดยคลิกที่ปุ่มเพิ่มกิจกรรมหรือ แหล่งข้อมูล ดังรูป

🕂 เพิ่มกิจกรรมหรือแหล่งข้อมูล

รูปที่ 31 แสดงปุ่มเพิ่มกิจกรรมหรือแหล่งข้อมูล

จากนั้นในหมวดเนื้อหา เลือก "Label" แล้วคลิกเพิ่ม ดังรูป

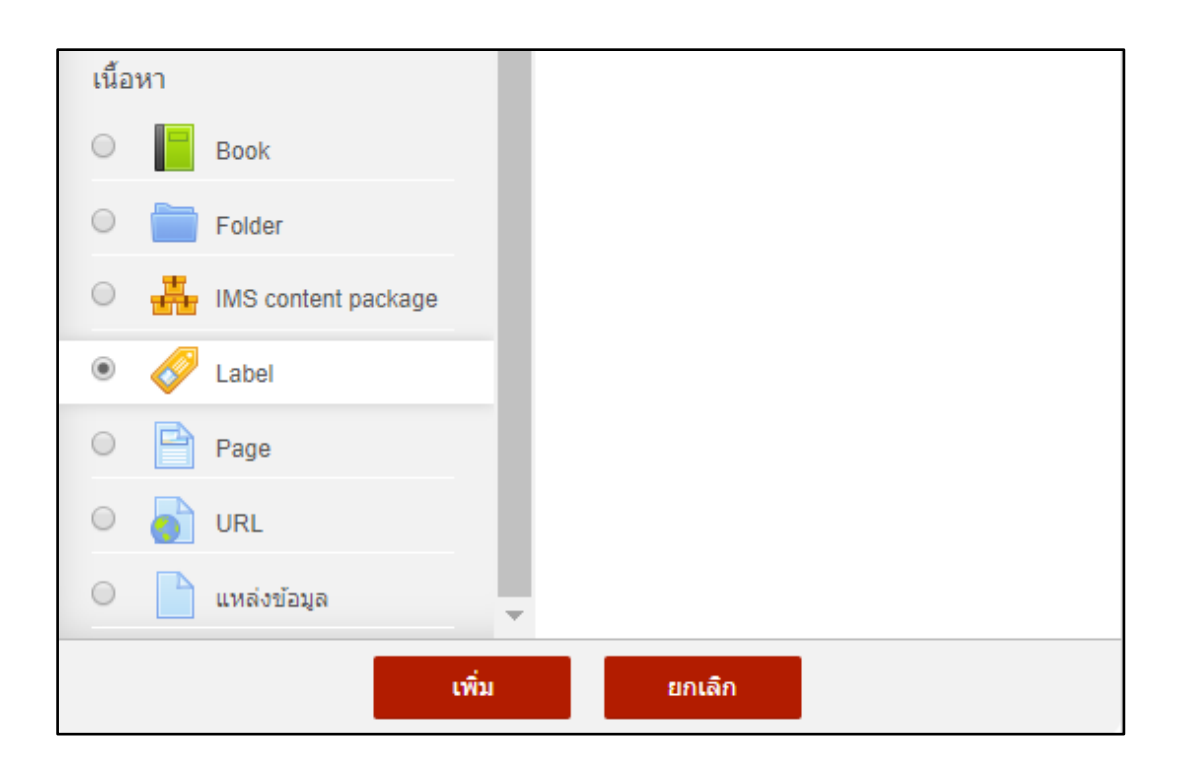

รูปที่ 32 แสดงการเพิ่ม Label

จะปรากฏหน้าจอให้เพิ่มรายละเอียด Label เมื่อกำหนดรายละเอียดเรียบร้อย ให้คลิก "บันทึกและกลับไป รายวิชา" ดังรูป

| 🛷ເพີ່ม Label 💿                                             |               |
|------------------------------------------------------------|---------------|
| ∽ ทั่วไป                                                   | ▶ ขยายทั้งหมด |
| Label text $A \bullet A \bullet B$ $I$ $I = I = I = I$ $I$ |               |
|                                                            |               |
|                                                            |               |
|                                                            |               |
| ▶ การตั้งค่าโมดูลปกติ                                      | <u> </u>      |
| ▶ Tags                                                     |               |
| ▶ Competencies                                             |               |
|                                                            |               |
| บันทึกและกลับไปยังรายวิชา ยกเล็ก                           |               |
|                                                            |               |

รูปที่ 33 แสดงการเพิ่มรายละเอียด Label

### หน้าเพจ (Page)

การเพิ่มหน้าแหล่งข้อมูลโดยใช้หน้าเพจนั้นสามารถใส่ข้อความ, รูปภาพ, เสียง, VDO ประกอบการสอน และ เว็บลิงค์ต่างๆ ได้ โดยการเพิ่มแหล่งข้อมูลแบบ Label มีวิธีการโดยคลิกที่ปุ่มเพิ่มกิจกรรมหรือแหล่งข้อมูล ดังรูป

🕂 เพิ่มกิจกรรมหรือแหล่งข้อมูล

รูปที่ 34 แสดงปุ่มเพิ่มกิจกรรมหรือแหล่งข้อมูล

จากนั้นในหมวดเนื้อหา เลือก "Page" แล้วคลิกเพิ่ม ดังรูป

| เนื้อ | หา          |              | together with some explanatory text |
|-------|-------------|--------------|-------------------------------------|
| 0     | Book        |              | 🛈 ความช่วยเหลือเพิ่มเติม            |
| 0     | Folder      |              |                                     |
| 0     | IMS con     | tent package |                                     |
| 0     | 🎸 Label     |              |                                     |
| ۲     | Page        |              |                                     |
| 0     | or Incl     |              |                                     |
| 0     | 📄 แหล่งข้อ: | a –          |                                     |
|       |             | ເพົ່ນ        | ยกเลิก                              |

รูปที่ 35 แสดงการเพิ่มแหล่งข้อมูลแบบ Page

จะปรากฏหน้าจอให้เพิ่มรายละเอียด Page เมื่อกำหนดรายละเอียดเรียบร้อย ให้คลิก "บันทึกและกลับไป รายวิชา" ดังรูป

| 🖻 ເพີ່ม Page                       | 0            |
|------------------------------------|--------------|
| ⊸ ทั่วไป                           | ▶ ขยายทั้งหม |
| ชื่อ *                             |              |
| ค่าอธิบาย                          |              |
|                                    |              |
|                                    |              |
|                                    |              |
| แสดงคำอธิบายในหน้า<br>รายวิชา<br>⑦ |              |
| - Content                          |              |
| Page content *                     |              |
|                                    |              |
|                                    |              |
|                                    |              |
|                                    |              |
|                                    |              |

## รูปที่ 36 แสดงการเพิ่มรายละเอียดแหล่งข้อมูลแบบ Page

#### Link URL (URL)

การเพิ่มหน้าแหล่งข้อมูลโดยใช้ URL นั้นเป็นการเชื่อมโยงไปยังแหล่งข้อมูลภายนอกประเภทเว็บไซต์หรือลิงค์ ต่าง ๆ ได้ โดยการเพิ่มแหล่งข้อมูลแบบ URL มีวิธีการโดยคลิกที่ปุ่มเพิ่มกิจกรรมหรือแหล่งข้อมูล ดังรูป

🕂 เพิ่มกิจกรรมหรือแหล่งข้อมูล

รูปที่ 37 แสดงการเพิ่มกิจกรรมหรือแหล่งข้อมูล

จากนั้นในหมวดเนื้อหา เลือก "URL" แล้วคลิกเพิ่ม ดังรูป

| เนื้อหา                 | information, such as a student's name, to the      |
|-------------------------|----------------------------------------------------|
| O Book                  | Note that URLs can also be added to any other      |
| 🔿 🚞 Folder              | resource or activity type through the text editor. |
| O 🕌 IMS content package | 🛈 ความช่วยเหลือเพิ่มเติม                           |
| 🔾 🎸 Label               |                                                    |
| O Page                  |                                                    |
| • 🍙 URL                 |                                                    |
| 🔿 📄 แหล่งข้อมูล 👻       |                                                    |
| เพิ่ม                   | ยกเลิก                                             |

รูปที่ 38 แสดงการเพิ่มแหล่งข้อมูล URL

จะปรากฏหน้าจอให้เพิ่มรายละเอียด URL เมื่อกำหนดรายละเอียดเรียบร้อย ให้คลิก "บันทึกและกลับไป รายวิชา" ดังรูป

| al ເพີ່ม URL 💿     |               |
|--------------------|---------------|
| ⊸ ทั่วไป           | ▶ ขยายทั้งหมด |
| ชื่อ *             |               |
| External URL *     |               |
|                    | Choose a link |
| ดำอธิบาย           |               |
|                    |               |
|                    |               |
| แสดงคำอธิบายในหน้า |               |
| รายวิชา<br>@       |               |

รูปที่ 39 แสดงการเพิ่มรายละเอียดแหล่งข้อมูล URL

## 10. การเพิ่มกิจกรรมในรายวิชา

อาจารย์สามารถเพิ่มเนื้อหาเพื่อใช้ประกอบการเรียนการสอนได้ โดยใช้เครื่องมือต่าง ๆ ที่มีอยู่ในระบบเพื่อ เพิ่มแหล่งข้อมูลกิจกรรมการเรียนรู้ให้กับนักศึกษา โดยการเพิ่มกิจกรรมนั้นสามารถแบ่งออกเป็นประเภทต่าง ๆ ได้ ดังนี้

- การเพิ่มกิจกรรมการบ้าน (Assignment)
- การเพิ่มกิจกรรมห้องสนทนา
- การเพิ่มกิจกรรมอภิธานศัพท์
- การเพิ่มโพลล์
- การเพิ่มกิจกรรมกระดานเสวนา

### การบ้าน (Assignment)

ในระบบสามารถมอบหมายงานให้นักศึกษาได้ทำการส่งงานผ่านระบบ และอาจารย์สามารถให้ คะแนนผ่านระบบได้ทันที ซึ่งทำให้นักศึกษาได้ทราบผลคะแนนของตนเองได้ อีกทั้งอาจารย์สามารถ Download ผลคะแนน และนำไปสรุปผลต่อไปได้ โดยการเพิ่มกิจกรรมการบ้าน (Assignment) มีวิธีการโดย คลิกที่ปุ่มเพิ่มกิจกรรมหรือแหล่งข้อมูล ดังรูป

🕂 เพิ่มกิจกรรมหรือแหล่งข้อมูล

รูปที่ 40 แสดงการเพิ่มกิจกรรมหรือแหล่งข้อมูล

## จากนั้นในหมวดกิจกรรมทั้งหมด เลือก "Assignment" แล้วคลิกเพิ่ม ดังรูป

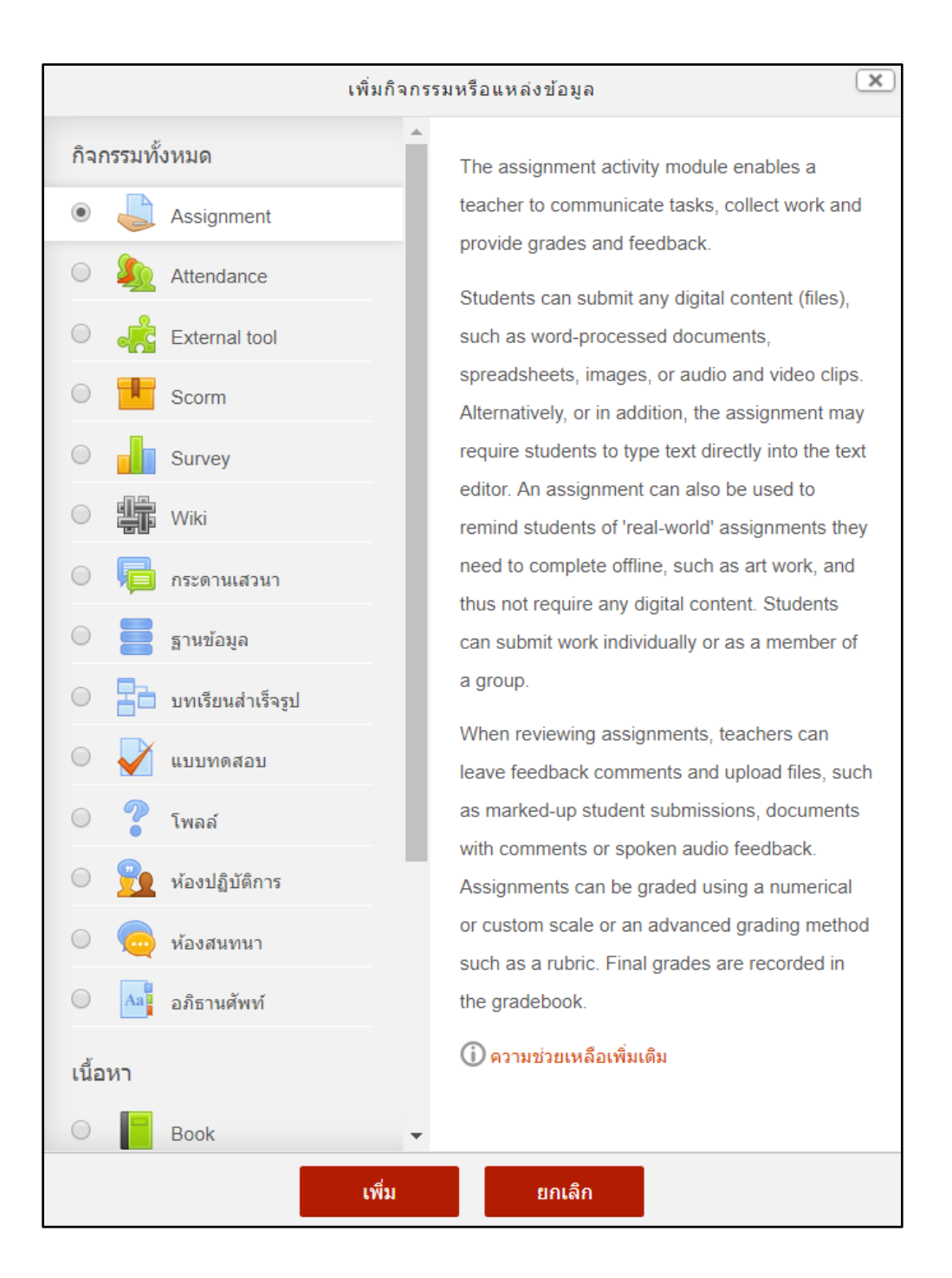

รูปที่ 41 แสดงการเพิ่มกิจกรรม Assignment

จะปรากฏหน้าจอให้ใส่รายละเอียดของกิจกรรมการบ้าน โดยกรอกข้อมูลทั่วไปของงานที่จะมอบหมายในส่วน ของ **ทั่วไป** โดยมีรายละเอียดดังนี้

- หัวข้อการบ้าน กรอกหัวข้อของงานที่จะมอบหมาย
- O **รายละเอียด** กรอกรายละเอียด คำอธิบายของงานที่มอบหมายให้นักศึกษาทำ
- O **แสดงคำอธิบายในหน้ารายวิชา** เป็นการระบุการแสดงรายละเอียดในหน้าหลักของรายวิชา
- Additional files ข้อมูลเพิ่มเติมของงานที่สั่งซึ่งจะอยู่ในรูปแบบไฟล์ต่างๆ เช่น ไฟล์เอกสาร ไฟล์ ภาพ ไฟล์วีดีโอ หรือไฟล์เสียง เป็นต้น

| 🌲 ເพີ່ม Assign       | ment ®                                                          |
|----------------------|-----------------------------------------------------------------|
| ⊸ ทั่วไป             | ▶ ขยายทั้งหมด                                                   |
| หัวข้อการบ้าน *      |                                                                 |
| รายละเอียด           |                                                                 |
|                      | ให้นักศึกษา ให้ศากำจัดความของคำว่า "Learning Management System" |
|                      |                                                                 |
|                      |                                                                 |
|                      | A dott varies of this tast use automatically sectored           |
| แสดงด้าวริบายใหน่หัว | O A diait version of this text was automatically restored.      |
| รายวิชา<br>?         |                                                                 |
| Additional files ③   | ขนาดไฟล์สำหรับไฟล์ไหม่ 80เมคะไบด์                               |
|                      |                                                                 |
|                      | > 🧰 ไฟล์                                                        |
|                      |                                                                 |
|                      | ท่านสามารถลากและวางไฟล์นี้ที่นี่หากต้องการเพิ่ม                 |

รูปที่ 42 แสดงการเพิ่มรายละเอียดกิจกรรม Assignment

จากนั้นให้กำหนดระยะเวลาในการส่งงาน ในส่วนของ Availability โดยมีรายละเอียดดังนี้

- Allow submissions from กำหนดวันที่เปิดให้นักศึกษาเริ่มส่งงานได้
- กำหนดส่ง กำหนดวันสุดท้ายของการส่งงาน นักศึกษายังคงส่งงานได้อีกแต่จะมีข้อความ ระบุ
   ว่าส่งงานช้าเป็นระยะเวลาเท่าไร
- Cut-off date กำหนดวันสุดท้ายที่นักศึกษาจะสามารถส่งงานได้ หากเลยที่กำหนด นักศึกษา จะไม่สามารถส่งงานได้
- Always show description ระบุการแสดงรายละเอียดของระยะเวลาในการส่งงาน

| <ul> <li>Availability</li> </ul> |      |         |   |        |      |      |       |                 |
|----------------------------------|------|---------|---|--------|------|------|-------|-----------------|
| Allow submissions from           | 17 🔻 | สิงหาคม | • | 2018 🔻 | 00 🔻 | 00   |       | 1 เปิดการใช้งาน |
| กำหนดส่ง 🕐                       | 24 🔻 | สิงหาคม | • | 2018 🔻 | 00 🔻 | 00   | / 🛗 🖷 | 🛙 เปิดการใช้งาน |
| Cut-off date 🕐                   | 17 🔻 | สิงหาคม |   | 2018 🔻 | 18 🔻 | 54 1 | ′ ⊯ □ | ] เปิดการใช้งาน |
| Remind me to grade by            | 31 🔻 | สิงหาคม | • | 2018 🔻 | 00 🔻 | 00   | / 🛗 🖣 | 1 เปิดการใช้งาน |
| Always show description          | ¥    |         |   |        |      |      |       |                 |

## รูปที่ 43 แสดงการเพิ่มรายละเอียดการส่งงาน

จากนั้นให้กำหนดประเภทของการส่งงาน ในส่วนของ Submission types โดยมีรายละเอียดดังนี้

- Submission types สามารถเลือกส่งงานได้ 2 ประเภทคือ
  - Online text หากเปิดใช้งานจะเป็นการให้นักศึกษาส่งคำตอบออนไลน์ได้ โดย จะ ปรากฏเป็นกรอบช่องว่างให้สามารถพิมพ์ข้อความลงไปได้เลย
  - File submissions หากเปิดใช้งานจะเป็นการให้นักศึกษาสามารถอัพโหลดไฟล์แนบ ได้
- Word limit กำหนดจำนวนสูงสุดของคำที่นักศึกษาจะได้รับอนุญาตในการส่ง
- Maximum number of uploaded files กำหนดจำนวนไฟล์ที่ให้ส่งได้
- Maximum submission size กำหนดขนาดไฟล์สูงสุดที่ให้ส่งได้

| <ul> <li>Submission types</li> </ul> |                                                    |
|--------------------------------------|----------------------------------------------------|
| Submission types                     | □ Online text ⑦                                    |
| Word limit ⑦                         |                                                    |
|                                      | 🔲 เปิดการใช้งาน                                    |
| uploaded files                       | 1 •                                                |
|                                      |                                                    |
| Maximum submission size              | \$a->contextname} จำกัดการอัพโหลดที่ (1เมกะไบต์) 🔻 |
| (?)                                  |                                                    |

รูปที่ 44 แสดงการกำหนดรูปแบบการส่งงาน

เมื่อกำหนดรายละเอียดของกิจกรรมเรียบร้อยแล้วให้คลิก "บันทึกและกลับไปยังรายวิชา"

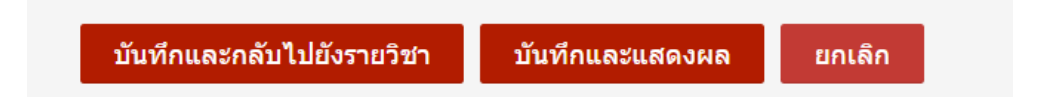

## การตรวจสอบรายชื่อนักศึกษาที่ส่งงาน และการให้คะแนน

ในกิจกรรมการบ้านทุกกิจกรรม อาจารย์สามารถเข้าไปดูรายชื่อนักศึกษาที่ส่งงานแล้วและยังไม่ได้ส่ง งาน และกิจกรรมการบ้านทุกกิจกรรมอาจารย์สามารถให้คะแนนได้โดยผ่านระบบ เพื่ออำนวยความสะดวก ให้แก่อาจารย์ในการสรุปรวมคะแนน ซึ่งการตรวจสอบรายชื่อนักศึกษาที่ส่งงานและให้คะแนน ทำได้โดยให้ คลิกที่ Link ของกิจกรรมการบ้านที่หน้าของรายวิชา ดังรูป

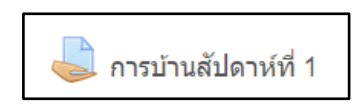

รูปที่ 45 แสดง Link ของกิจกรรมการบ้านที่หน้าของรายวิชา

ในการดูรายชื่อนักศึกษาที่ส่งงานแล้วและยังไม่ได้ส่งงาน ให้คลิกที่ "View all submissions"

| การบ้านสัปดาห์ที่ 1                                             |                                    |  |
|-----------------------------------------------------------------|------------------------------------|--|
| ให้นักศึกษา ให้ดำกำจัดความของคำว่า "Learning Management System" |                                    |  |
| Grading summary                                                 |                                    |  |
| Participants                                                    | 0                                  |  |
| Submitted                                                       | 0                                  |  |
| Needs grading                                                   | 0                                  |  |
| กำหนดส่ง                                                        | พฤหัสบดี, 30 สิงหาคม 2018, 12:00AM |  |
| Time remaining                                                  | 12 วัน 4 ชั่วโมง                   |  |
|                                                                 | View all submissions คะแบบที่ได้   |  |

รูปที่ 46 แสดงการทำกิจกรรมของนักศึกษาที่ View all submissions

#### กิจกรรมห้องสนทนา

กิจกรรมห้องสนทนาหรือการ Chat เป็นกิจกรรมที่อาจารย์สามารถสร้างปฏิสัมพันธ์ระหว่างอาจารย์ และนักศึกษาหรือนักศึกษาด้วยกันเอง โดยการโต้ตอบหรือพูดคุยกันแบบ Real time ด้วยการส่งข้อความ โต้ตอบกันได้ โดยการเพิ่มกิจกรรมห้องสนทนา มีวิธีการโดยคลิกที่ปุ่มเพิ่มกิจกรรมหรือแหล่งข้อมูล จากนั้นใน หมวดกิจกรรมทั้งหมด เลือก "ห้องสนทนา" แล้วคลิกเพิ่ม ดังรูป

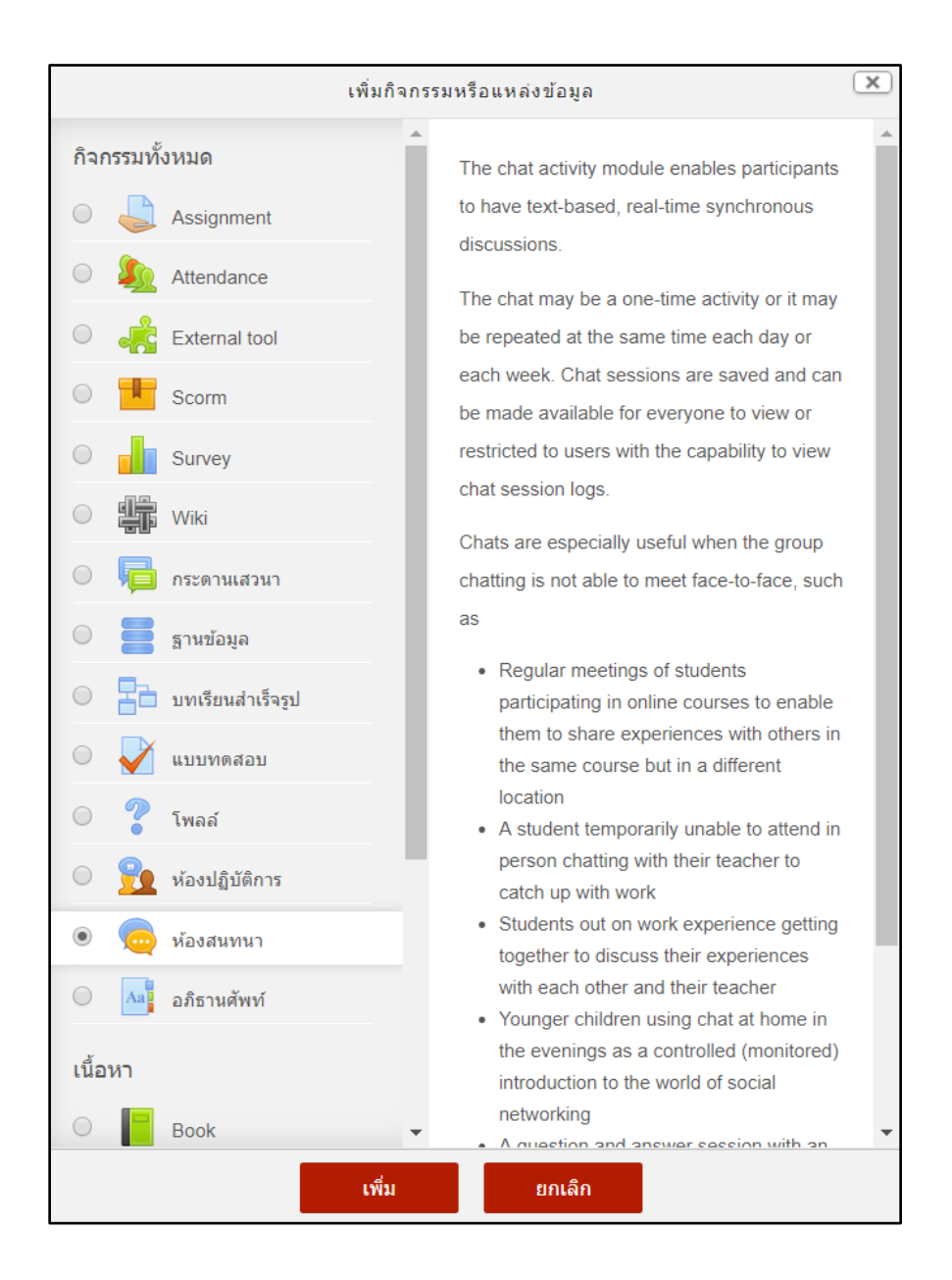

รูปที่ 47 แสดงการเพิ่มกิจกรรมห้องสนทนา

จากนั้นระบบจะให้ทำการใส่รายละเอียดของกิจกรรม โดยสามารถกำหนดรายละเอียดของการเพิ่ม รายละเอียดทั่วไปของห้องสนทนา (General)

- ชื่อห้อง ระบุหัวข้อหรือตั้งชื่อห้องสนทนา ซึ่งจะปรากฏให้นักศึกษาเห็นในหน้ารายวิชา
- คำนำ ระบุรายละเอียดของห้องสนทนา
- แสดงคำอธิบายในหน้ารายวิชา หากต้องการให้แสดงรายละเอียดของสนทนาหน้ารายวิชาให้คลิก เลือกที่ตำแหน่งนี้

| 🤤 เพิ่ม ห้องสนทนา 🛛           |              |   |
|-------------------------------|--------------|---|
| <ul> <li>ทั่วไป</li> </ul>    | ▶ ขยายทั้งหม | ด |
| ชื่อห้อง *                    |              |   |
| ด่านำ                         |              |   |
| แสดงคำอธิบายในหน้า<br>รายวิชา |              | 1 |
| (?)                           |              |   |

รูปที่ 48 แสดงการเพิ่มรายละเอียดของห้องสนทนา

จากนั้นกำหนดการเสวนา ประกอบด้วย

- O เวลาสนทนาครั้งต่อไป กำหนดเวลาในการสนทนาในครั้งต่อไป
- O เสวนาเรื่องนี้ช้ำ กำหนดการเปิดใช้ห้องสนทนาซ้ำ โดยมีรูปแบบคือ
  - ไม่ระบุเวลาสนทนา จะเป็นการเข้าห้องสนทนาได้ในช่วงเวลาใดก็ได้
  - ไม่มีการเสวนาซ้ำ จะใช้ห้องสนทนาเฉพาะช่วงเวลาที่กำหนดเท่านั้น
  - เวลาเดียวกันนี้ทุกวัน จะใช้ห้องสนทนานี้ในเวลาเดิมที่กำหนดไว้ในทุกๆ วัน
  - เวลาเดียวกันนี้ทุกสัปดาห์ จะใช้ห้องสนทนานี้ในวันและเวลาเดิมที่กำหนดไว้ในทุกสัปดาห์

- O บันทึกการเสวนาครั้งที่ผ่านมา กำหนดการบันทึกข้อมูลการสนทนาครั้งที่ผ่านมา
- **ทุกคนสามารถดูการเสวนาครั้งที่ผ่านมาได้** กำหนดว่าทุกคนสามารถดูการสนทนาครั้งที่ผ่านมาได้
   หรือไม่

| 💌 การเสวนา                                        |                                  |
|---------------------------------------------------|----------------------------------|
| เวลาสนทนาครั้งต่อไป                               | 2 ▼ สิงหาคม ▼ 2018 ▼ 19 ▼ 24 ▼ 1 |
| เสวนาเรื่องนี้ซ้ำ                                 | ไม่ระบุเวลาสนทนา                 |
| บันทึกการเสวนาครั้งที่ผ่านมา                      | ไม่มีการลบข้อความ ▼              |
| ทุกคนสามารถดูการเสวนา<br>ครั้งที่ผ่านมาได้<br>(?) | ไม่ *                            |

รูปที่ 49 แสดงการกำหนดการเสวนาของห้องสนทนา

เมื่อกำหนดรายละเอียดของกิจกรรมเรียบร้อยแล้วให้คลิก "บันทึกและกลับไปยังรายวิชา"

|  | บันทึกและกลับไปยังรายวิชา | บันทึกและแสดงผล | ยกเลิก |
|--|---------------------------|-----------------|--------|
|--|---------------------------|-----------------|--------|

#### กิจกรรมกระดานเสวนา (Forum)

กระดานเสวนา (Forum) หรือกระดานข่าว เป็นเครื่องมือหนึ่งที่ใช้เป็นช่องทางในการติดต่อสื่อสาร ระหว่างอาจารย์และนักศึกษา หรือนักศึกษากับนักศึกษา โดยอาจเป็นการถามตอบ แสดงความคิดเห็นใน บทเรียน ซึ่งอาจารย์สามารถสร้างปฏิสัมพันธ์ภายในรายวิชาได้ นอกจากนี้กระดานเสวนายังมีส่วนช่วยในการ สร้างสีสันและความเคลื่อนไหวให้กับรายวิชาจากการมีผู้เข้ามาตั้งกระทู้ถามตอบอีกด้วย

การเพิ่มกิจกรรมกระดานเสวนาทำได้โดยการคลิก "เพิ่มกิจกรรม" แล้วเลือกในส่วนกิจกรรม "กระดานเสวนา"

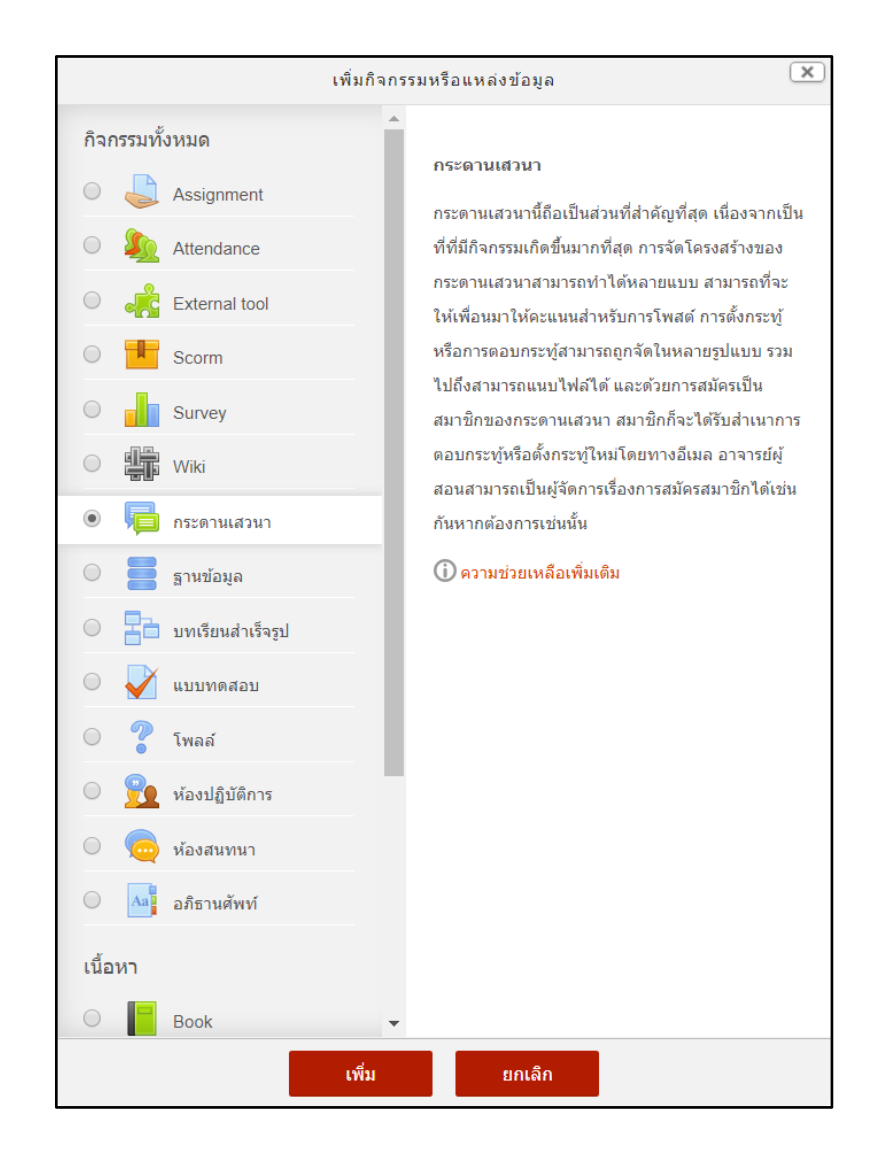

รูปที่ 50 แสดงการเพิ่มกิจกรรมกระดานเสวนา

ซึ่งมีส่วนที่ต้องตั้งค่าและกรอกรายละเอียดดังนี้

- ชื่อกระดาน ระบุหัวข้อหรือตั้งชื่อกระดานเสวนา ซึ่งจะปรากฏให้นักศึกษาเห็นในหน้ารายวิชา
- วิธีใช้กระดาน เขียนข้อความอธิบายหรือรายละเอียด ข้อกำหนด วิธีการของการตั้งกระทู้หรือการ แลกเปลี่ยนในกระดานเสวนา
- แสดงคำอธิบายในหน้ารายวิชา หากต้องการให้แสดงรายละเอียดของกระดานเสวนาที่หน้ารายวิชา ให้คลิกที่ตำแหน่งนี้
- ประเภทของกระดาน ระบุประเภทของกระดานเสวนา ซึ่งแบ่งเป็น
  - O กระดานทั่วไป เป็นกระดานเสวนาแบบปลายเปิด ซึ่งแต่ละคนที่เข้ามาตอบ จะสามารถตั้ง หัวข้อใหม่ได้ กระดานเสวนาประเภทนี้เหมาะที่สุดสำหรับกระดานเสวนาที่มีวัตถุประสงค์ ทั่วไป
  - o หนึ่งคนสามารถสร้างได้หนึ่งกระทู้ ในกระดานเสวนาประเภทนี้ แต่ละคนจะโพสต์ กระทู้ใน หัวข้อของตน (แต่ทุกคนจะสามารถตอบได้ทุกกระทู้) กระดานเสวนาแบบนี้จะเป็นประโยชน์ เมื่อต้องการให้นักศึกษาตั้งกระทู้ของตนและแสดงความเห็นในหัวข้อของแต่ละสัปดาห์ และ ทุกคนก็สามารถตอบแสดงความคิดเห็นในกระทู้นั้นๆได้
  - **กระดานหัวข้อเดียวอย่างง่าย** เป็นกระทู้ที่มีหัวข้อเดียว และเนื้อหาทุกอย่างอยู่ภายในหน้า
     เดียวกัน กระทู้ประเภทนี้เหมาะสำหรับเรื่องที่สั้นและกระชับ

| 🖶 เพิ่ม กระดานเสวนา 💿         |                |               |
|-------------------------------|----------------|---------------|
| ⊸ ทั่วไป                      | )              | • ขยายทั้งหมด |
| ชื่อกระดาน *                  |                |               |
| วิธีใช้กระดาน                 |                |               |
|                               |                |               |
|                               |                |               |
|                               |                |               |
|                               |                |               |
| แสดงคำอธิบายในหน้า<br>รายวิชา |                |               |
| (?)                           | 4              |               |
| ประเภทของกระดาน 🕐             | กระดานทั่วไป ▼ |               |

รูปที่ 51 แสดงการเพิ่มรายละเอียดกิจกรรมกระดานเสวนา

- O ขนาดของไฟล์สูงสุด กำหนดขนาดไฟล์สูงสุดที่จะสามารถอัพโหลดได้
- Maximum number of attachments จำนวนไฟล์สูงสุดที่สามารถอัพโหลดได้
- Display word count สดงจำนวนคำหรือไม่

| <ul> <li>Attachments and word count</li> </ul> |               |  |
|------------------------------------------------|---------------|--|
| ขนาดของไฟล์สูงสุด 🕐                            | 500กิโลไบต์ 🔻 |  |
| Maximum number of attachments                  | 9 •           |  |
| ?                                              |               |  |
| Display word count ⑦                           | ไม่ 🔻         |  |

รูปที่ 52 แสดงการกำหนดรายละเอียดขนาดไฟล์ที่แนบในกระดานเสวนา

- O Subscription mode กำหนดการเป็นสมาชิกของ Forum โดยเมื่อสมัครเป็นสมาชิก กระดานเสวนาหมายความว่า สมาชิกจะได้รับสำเนาจากกระดานเสวนาทุกครั้งที่มีคนโพสต์ ข้อความโดยผ่านทางอีเมล ซึ่งจะมีการส่งประมาณสามสิบนาที หลังจากที่มีการโพสต์ โดย สามารถกำหนดได้ 3 ลักษณะ ได้แก่
  - ใช่ตลอดเวลา การบังคับให้นักศึกษาทุกคนเป็นสมาชิกของกระดาน โดยเมื่อมีการ ส่งข้อความในกระทู้นักศึกษาทุกคนจะได้รับอีเมลด้วย ซึ่งถ้าเลือกแบบนี้จะไม่ สามารถออกจากการเป็นสมาชิกของกระดานได้
  - ใช่ตอนต้นเท่านั้น คือการบังคับให้นักศึกษาทุกคนเป็นสมาชิกของกระดานเฉพาะ
     ตอนต้นเท่านั้น ซึ่งถ้าเลือกแบบนี้จะสามารถออกจากการเป็นสมาชิกของกระดาน
     ได้
  - ไม่บังคับ คือไม่บังคับให้นักศึกษาทุกคนเป็นสมาชิกของกระดาน ซึ่งนักศึกษามีสิทธิ์
     เลือกว่าจะรับอีเมล เมื่อมีการส่งข้อความหรือไม่
- อ่านการติดตามการอ่านข้อความของกระดานนี้หรือไม่ กำหนดว่าจะติดตามการอ่าน
   Forum หรือไม่

| <ul> <li>Subscription and tr</li> </ul>                      | acking                  |
|--------------------------------------------------------------|-------------------------|
| Subscription mode ⑦                                          | Optional subscription 🔻 |
| อ่านการติดตามการอ่าน<br>ข้อดวามของกระดานนี้หรือ<br>ไม่<br>?) | ดัวเลือก ▼              |

รูปที่ 53 แสดงการกำหนดติดตามการอ่าน Forum

เมื่อกำหนดรายละเอียดของกิจกรรมเรียบร้อยแล้วให้คลิก "บันทึกและกลับไปยังรายวิชา"

| บันทึกและกลับไปยังรายวิชา | บันทึกและแสดงผล | ยกเลิก |
|---------------------------|-----------------|--------|

### กิจกรรมอภิธานศัพท์

อภิธานศัพท์เป็นกิจกรรมที่อาจารย์ผู้สอนและผู้เรียนทุกคนสามารถเพิ่มรายการคำศัพท์พร้อม ความหมายหรือคำอธิบายได้เหมือนกับพจนานุกรม และสามารถสืบค้นได้ ซึ่งจะเป็นประโยชน์กับรายวิชาที่มี คำศัพท์เฉพาะต่าง ๆ ที่ต้องการอธิบายความหมายของคำศัพท์นั้น ๆ

การเพิ่มกิจกรรมอภิธานศัพท์ทำได้โดยการคลิก "เพิ่มกิจกรรม" แล้วเลือกในส่วนกิจกรรม "อภิธานศัพท์"

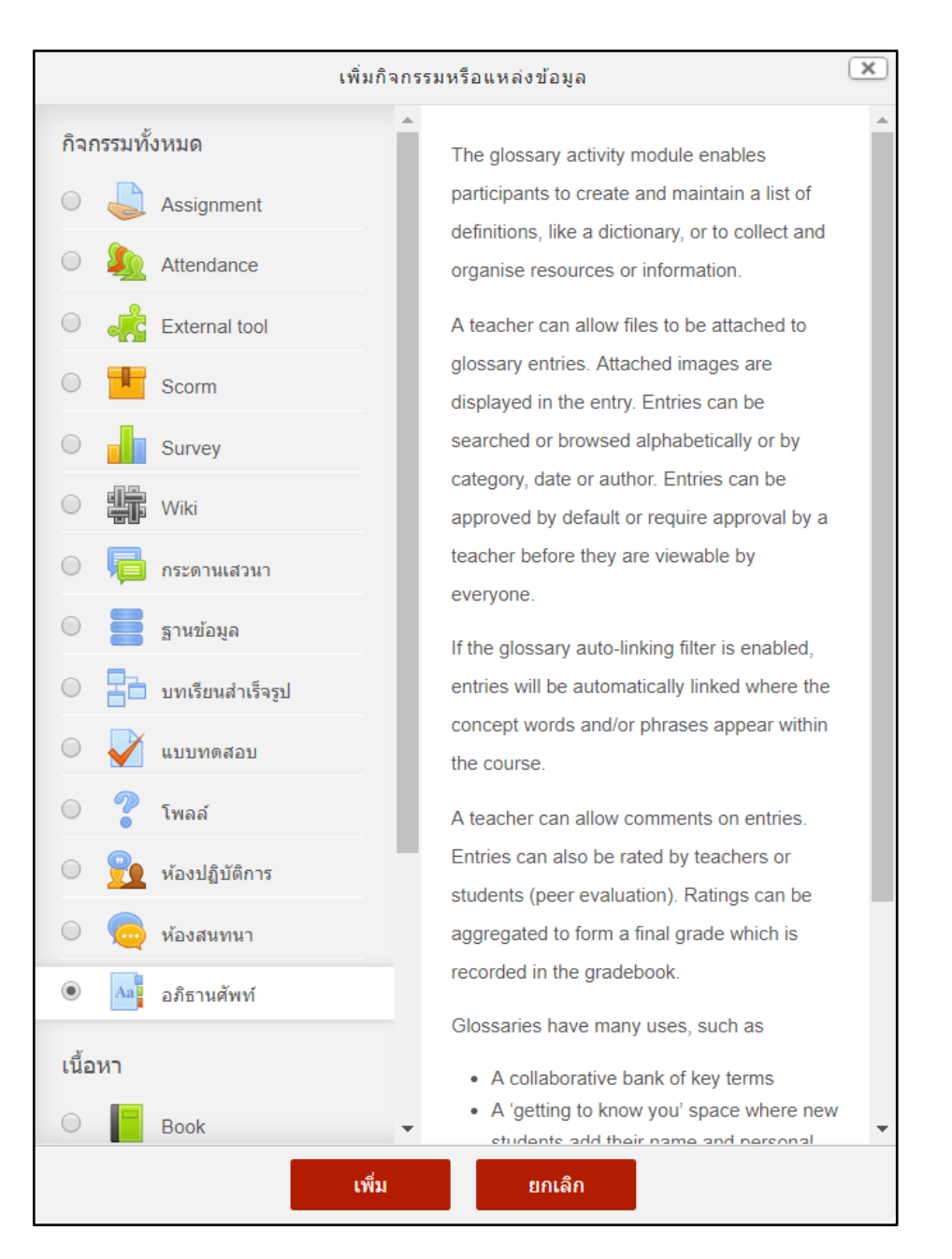

รูปที่ 54 แสดงการเพิ่มกิจกรรมอภิธานศัพท์

ซึ่งมีส่วนที่ต้องตั้งค่าและกรอกรายละเอียดังนี้

- ชื่อ ระบุหัวข้อหรือตั้งชื่อของอภิธานศัพท์ ซึ่งจะปรากฏให้ผู้เรียนเห็นในหน้ารายวิชา
- คำอธิบาย ระบุรายละเอียดของกิจกรรมอภิธานศัพท์
- แสดงคำอธิบายในหน้ารายวิชา หากต้องการให้แสดงรายละเอียดของกระดานเสวนาที่หน้ารายวิชา ให้คลิกที่ตำแหน่งนี้

- อภิธานศัพท์นี้ใช้สำหรับทั้งเว็บหรือไม่ เป็นการกำหนดให้อภิธานศัพท์เหล่านี้เป็นส่วนหนึ่งของ รายวิชาใดก็ได้ คือสามารถนำไปใช้ในวิชาอื่นๆได้
- ประเภทอภิธานศัพท์ เป็นการหนดว่าอภิธานศัพท์นี้เป็นอภิธานศัพท์หลักหรืออภิธานศัพท์รอง โดย จะสามารถส่งคำศัพท์ซึ่งเป็นอภิธานศัพท์รองสู่อภิธานศัพท์หลักของรายวิชานั้นๆ ได้ในระบบอภิธาน ศัพท์

| 🔤 เพิ่ม อภิธาน                             | ศัพท์ ๏              |
|--------------------------------------------|----------------------|
| ±่ง เ                                      | ▶ ขยายทั้งหมด        |
| ▼ ทั่วไป                                   |                      |
| ชื่อ *                                     |                      |
| ดำอธิบาย                                   |                      |
|                                            |                      |
|                                            |                      |
|                                            |                      |
|                                            |                      |
| แสดงคำอธิบายในหน้า<br>รายวิชา              |                      |
| (?)                                        |                      |
| อภิธานศัพท์นี้ใช้สำหรับทั้ง<br>เว็บหรือไม่ |                      |
| 0                                          |                      |
| ประเภทอภิธานศัพท์ 🕐                        | อภิธานศัพท์ขึ้นรอง 🔻 |

รูปที่ 55 แสดงการเพิ่มรายละเอียดกิจกรรมอภิธานศัพท์

- สถานะการอนุมัติ การตั้งค่านี้จะอนุญาตให้ผู้สอนกำหนดว่าคำศัพท์ที่เพิ่มเติมโดยนักเรียนจะเป็น อย่างไร อาจกำหนดให้ทุก ๆ คนใช้คำศัพท์เหล่านั้นได้โดยอัตโนมัติ หรือ ผู้สอนจะต้องตรวจสอบและ อนุมัติให้ศัพท์เหล่านั้นก่อน
- แก้ไขได้ตลอด การตั้งค่านี้จะอนุญาตให้นักศึกษาสามารถแก้ไขคำศัพท์ได้ตลอดกิจกรรม
- อนุญาตให้โพสต์คำศัพท์ซ้ำ คืออนุญาตให้โพสต์คำศัพท์ที่ซ้ำกันได้ แล้วแต่คำมีการนิยามคำศัพท์ที่ แตกต่างกันได้
- อนุญาตให้แสดงความคิดเห็น การอนุญาตให้นักเรียนเพิ่มเติมความเห็นที่มีต่อคำศัพท์หรือนิยาม ของอภิธานศัพท์

 ลิงค์ไปที่คำศัพท์อัตโนมัติ การเปิดให้ส่วนนี้ทำงานจะทำให้คำศัพท์ในอภิธานศัพท์กลายเป็นลิงค์ อัตโนมัติ

| <ul> <li>คำศัพท์</li> </ul>       |          |
|-----------------------------------|----------|
| สถานะการอนุมัติ 🕐                 | ી જો     |
| แก้ไขได้ตลอด 🕐                    | Lai 💌    |
| อนุญาตให้โพสต์ดำศัพท์ซ้ำ<br>?     | ไว1์ ▼   |
| อนุญาตให้แสดงความคิดเห็น<br>??    | لا تا ال |
| ลิงก์ไปที่คำศัพท์อัตโนมัติ<br>(?) | ी थे. 🔺  |

รูปที่ 56 แสดงการตั้งค่าเกี่ยวกับคำศัพท์

- รูปแบบการนำเสนอ (Display format) การตั้งค่านี้ใช้กำหนดรายละเอียดว่าศัพท์หรือนิยามแต่ ละคำจะปรากฏออกมาในรูปแบบใดในอภิธานศัพท์ โดยค่าที่ตั้งไว้คือ
  - อย่างง่ายรูปแบบพจนานุกรม จะดูเหมือนพจนานุกรมแบบที่ใช้อยู่ทั่วไป คำศัพท์แต่ละ
     คำแยกกัน ไม่มีการระบุผู้เขียนคำศัพท์ เอกสารหรือไฟล์แนบจะแสดงในรูปแบบลิงค์
  - ต่อเนื่องพร้อมชื่อผู้เขียน จะแสดงศัพท์คำต่อคำโดยไม่แยกกัน พร้อมไอคอนแก้ไข
  - เต็มรูปแบบพร้อมชื่อผู้เขียน เป็นรูปแบบคล้ายกระดานเสวนา ซึ่งแสดงข้อมูลเกี่ยวกับ ผู้เขียน เอกสารหรือไฟล์แนบแสดงเป็นลิงค์
  - เต็มรูปแบบไม่รวมเชื่อผู้เขียน จะเป็นรูปแบบคล้ายกระดานเสวนาโดยไม่แสดงข้อมูล
     เกี่ยวกับผู้เขียน เอกสารหรือไฟล์แนบแสดงเป็นลิงค์
  - สารานุกรม มีรูปแบบเหมือนแบบเต็มโดยแสดงผู้เขียน พร้อมแสดงรูปภาพที่แนบมาด้วย
  - คำถามถามบ่อย จะเป็นประโยชน์สำหรับแสดงรายการคำถามที่ถามบ่อย ซึ่งผนวกคำ
     "คำถาม" และ "คำตอบ" โดยอัตโนมัติเข้าไปในแนวคิดและคำนิยามตามลำดับ

- จำนวนคำศัพท์ที่ต้องการแสดงในหนึ่งหน้า ระบุจำนวนคำศัพท์ที่ต้องการแสดงในหน้าจอ
- แสดงตัวอักษร (Show alphabet) สามารถตั้งค่าว่าผู้ใช้จะ browse อภิธานศัพท์อย่างไรก็ได้ ปกติ การ browse และการสืบค้นจะได้รับการตั้งค่าให้ทำได้อยู่แล้ว ซึ่งคุณอาจกำหนดทางเลือก สำหรับผู้ใช้ได้ 3 แบบ ดังนี้
  - SHOW SPECIAL แสดงแบบพิเศษ ให้ browse ได้หรือไม่ได้ด้วยตัวอักษรพิเศษ อย่าง เครื่องหมาย @ เครื่องหมายชาร์ป (#) หรืออื่นๆ
  - SHOW ALPHABET แสดงแบบเรียงตามลำดับตัวอักษร ให้หรือไม่ให้ browse แบบ เรียงตามลำดับตัวอักษร
  - SHOW ALL แสดงทั้งหมดให้ browse คำศัพท์ทั้งหมดได้ในครั้งเดียว หรือไม่ก็ได้
- แสดงลิงค์ทั้งหมด (Show 'ALL' link) สำหรับแสดงลิงค์อภิธานศัพท์
- แสดงลิงค์พิเศษ สามารถตั้งค่าว่าผู้ใช้จะ browse อภิธานศัพท์อย่างไรก็ได้ ปกติการ browse และ การสืบค้นจะได้รับการตั้งค่าให้ทำได้อยู่แล้ว ซึ่งสามารถกำหนดทางเลือกสำหรับผู้ใช้ได้ 3 แบบ ดังนี้
  - SHOW SPECIAL แสดงแบบพิเศษ ให้ browse ได้หรือไม่ได้ด้วยตัวอักษรพิเศษ อย่าง เครื่องหมาย @ เครื่องหมายชาร์ป (#) หรืออื่นๆ
  - SHOW ALPHABET แสดงแบบเรียงตามลำดับตัวอักษร ให้หรือไม่ให้ browse แบบ เรียงตามลำดับตัวอักษร
  - SHOW ALL แสดงทั้งหมดให้ browse คำศัพท์ทั้งหมดได้ในครั้งเดียว หรือไม่ก็ได้

| 💌 การแสดงผล                               |                                     |
|-------------------------------------------|-------------------------------------|
| รูปแบบการนำเสนอ 🕐                         | อย่างง่ายรูปแบบพจนานุกรม ▼          |
| Approval display format                   | Default to same as display format 🔹 |
| จำนวนดำศัพท์ที่ต้องการ<br>แสดงในหนึ่งหน้า | 10                                  |
| แสดงตัวอักษร 🕐                            | रियं 🔻                              |
| แสดงลิงก์ทั้งหมด 🕐                        | ी यं 🔻                              |
| แสดงลิงก์พิเศษ 🕐                          | ीयं •                               |
| แสดงมุมมองการพิมพ์ 🕐                      | l <u>ri</u> v                       |

รูปที่ 57 แสดงการตั้งค่าเกี่ยวกับการแสดงผล

เมื่อกำหนดรายละเอียดของกิจกรรมเรียบร้อยแล้วให้คลิก "บันทึกและกลับไปยังรายวิชา"

|  | บันทึกและกลับไปยังรายวิชา | บันทึกและแสดงผล | ยกเลิก |
|--|---------------------------|-----------------|--------|
|--|---------------------------|-----------------|--------|

### โพลล์ (Choice)

โพลล์เป็นกิจกรรมสำรวจความคิดเห็นที่ผู้สอนสามารถใช้ตั้งคำถามและกำหนดตัวเลือกคำตอบ ซึ่งจะ เป็นประโยชน์กรณีใช้เป็นแบบสำรวจอย่างเร็วเพื่อกระตุ้น หรือระดมความคิดในหัวข้อใดหัวข้อหนึ่ง การเพิ่มกิจกรรมโพลล์ทำได้โดยการคลิกที่ "เพิ่มกิจกรรม" จากนั้นในส่วนกิจกรรมเลือก "โพลล์"

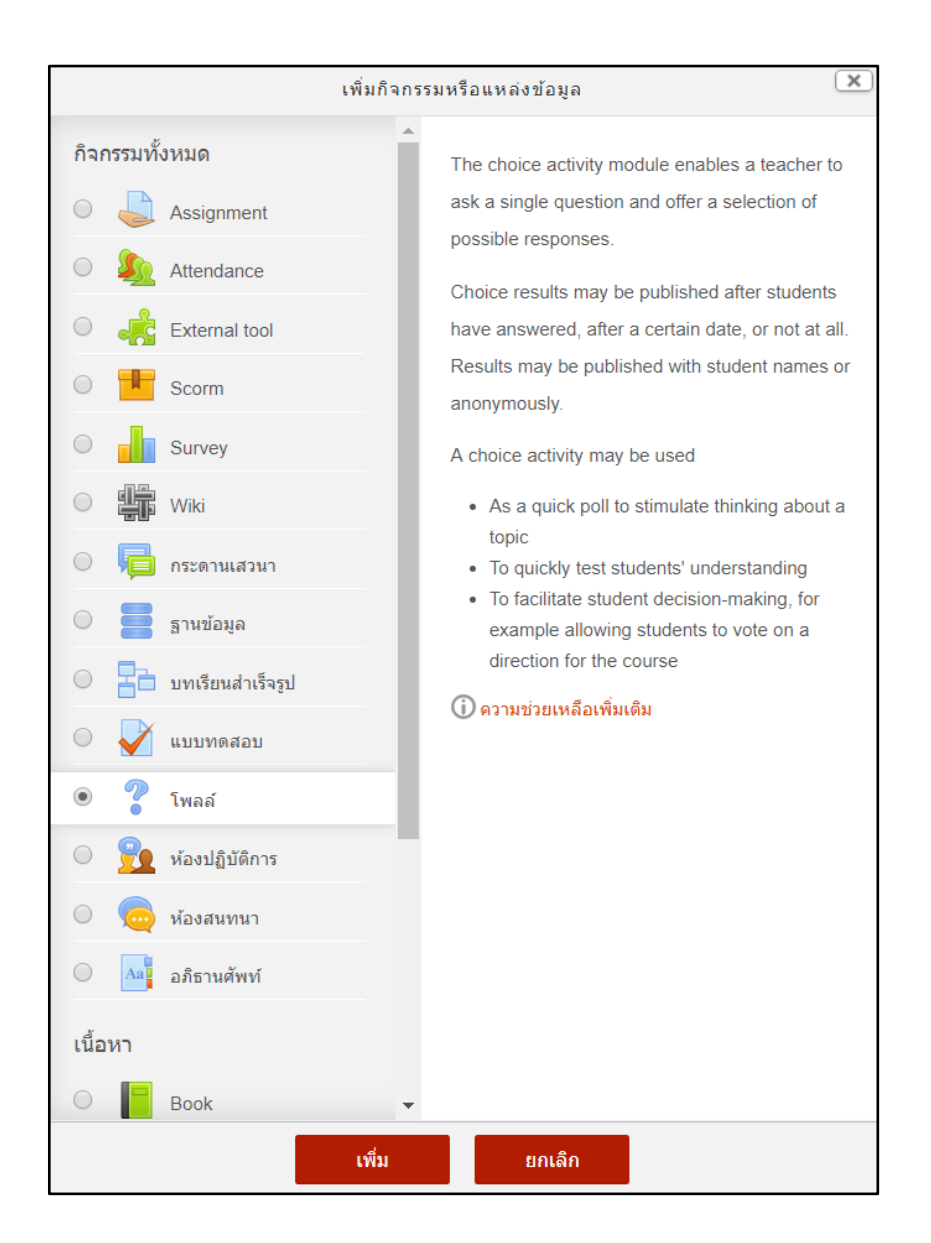

รูปที่ 58 แสดงการเพิ่มกิจกรรมโพลล์

ซึ่งมีส่วนที่ต้องตั้งค่าและกรอกรายละเอียดังนี้

- O ชื่อของโพลล์ ระบุหัวข้อหรือตั้งชื่อของโพลล์ ซึ่งจะปรากฏให้ผู้เรียนเห็นในหน้ารายวิชา
- O คำนำ ระบุรายละเอียดของโพลล์
- แสดงคำอธิบายในหน้ารายวิชา หากต้องการให้แสดงรายละเอียดของกระดานเสวนาที่
   หน้ารายวิชาให้คลิกที่ตำแหน่งนี้
- **โหมดแสดงผล** กำหนดรูปแบบการแสดงผลของโพลล์ว่าต้องการให้แสดงแนวตั้งหรือ แนวนอน

| ? เพิ่ม โพลล์ ๔               | )              |             |
|-------------------------------|----------------|-------------|
| 🕶 ทั่วไป                      |                | ขยายทั้งหมด |
| ชื่อของโพลล์ *                |                |             |
| ดำนำ                          |                |             |
|                               |                |             |
|                               |                |             |
|                               |                |             |
|                               |                | Ĵ.          |
| แสดงดำอธิบายในหน้า<br>รายวิชา |                |             |
| (?)<br>โหมดแสดงผล             | แสดงในแนวนอน 🔻 |             |

รูปที่ 59 แสดงการเพิ่มรายละเอียดกิจกรรมโพลล์

### ส่วนของจำกัด (Limit)

- O อนุญาตให้โพลล์มีการอัพเดท กำหนดให้มีการแก้ไขโพลล์หรือไม่
- O จำกัดจำนวนครั้งที่สามารถตอบได้ สำหรับกำหนดจำนวนครั้งสูงสุดที่จะมีผู้ตอบในตัวเลือก ต่างๆ ได้ หากเปิดใช้งานจะต้องกำหนดจำนวนครั้งในช่องของ Option เพื่อระบุจำนวนการ ตอบ
- O Option จะเป็นช่องสำหรับกำหนดหรือใส่ข้อมูลตัวเลือกในโพลล์ ซึ่งโดยปกติจะมีทั้งหมด 5 ตัวเลือก ซึ่งสามารถเพิ่มตัวเลือกได้อีกโดยคลิกที่ เพิ่มช่อง 3 ลงในฟอร์ม เพื่อเพิ่มช่องสำหรับ

พิมพ์ตัวเลือก และหากมีช่องสำหรับใส่ตัวเลือกมากเกินความต้องการให้เว้นไว้ ไม่ต้องกรอก ข้อมูลอะไร

 Limit ระบุจำนวนครั้งสูงสุดที่จะมีคนเลือกตอบในตัวเลือกนั้นได้ ซึ่งจะต้องเปิดใช้งานการ จำกัดจำนวนครั้งที่สามารถตอบได้ไว้ ซึ่งหากมีผู้ตอบเกินจำนวนตัวเลือกนั้นจะไม่สามารถ เลือกตอบได้อีก

| <ul> <li>Options</li> </ul>               |       |
|-------------------------------------------|-------|
| อนุญาตให้โพลล์มีการอัพเดท                 | ไม่ 🔻 |
| Allow more than one choice to be selected | ไม่ ▼ |
| จำกัดจำนวนครั้งที่สามารถ<br>ตอบได้        | ไม่ 🔻 |
| Option 1 * (?)                            |       |
| Limit 1                                   | 0     |
| Option 2 ⑦                                |       |
| Limit 2                                   | 0     |
| Option 3 ⑦                                |       |
| Limit 3                                   | 0     |

รูปที่ 60 แสดงการเพิ่มรายละเอียดกิจกรรมโพลล์ส่วน Options

เมื่อกำหนดรายละเอียดของกิจกรรมเรียบร้อยแล้วให้คลิก "บันทึกและกลับไปยังรายวิชา"

บันทึกและกลับไปยังรายวิชา บันทึกและแสดงผล ยกเลิก